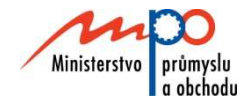

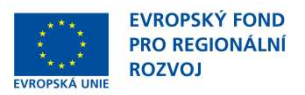

# Ministerstvo průmyslu a obchodu České republiky Sekce fondů EU, výzkumu a vývoje – Řídící orgán OPPI

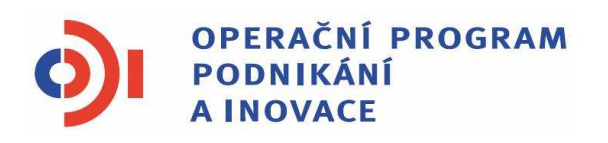

# POKYNY PRO ŽADATELE A PŘÍJEMCE DOTACE Z PROGRAMU PORADENSTVÍ Výzva I - 2. pokračování

Praha - červenec 2011

Investice do vaší budoucnosti

Dokument je výhradním vlastnictvím Ministerstva průmyslu a obchodu ČR a nesmí být použit pro jiné účely bez jeho výslovného souhlasu.

Dokument připravil CzechInvest ve spolupráci s Ministerstvem průmyslu a obchodu ČR – Sekcí fondů EU, výzkumu a vývoje, Řídícím orgánem Operačního programu Podnikání a inovace

# Obsah

| Úvod        |                                                                | 4       |
|-------------|----------------------------------------------------------------|---------|
| 1. Jak po   | odat žádost o dotaci                                           | 4       |
| 1.1 Re      | egistrační žádost                                              | 4       |
| 1.1.1       | Založení projektu v aplikaci eAccount                          | 5       |
| 1.1.2       | Vyplnění Finančního výkazu (FV)                                | 6       |
| 1.1.3       | Použití stávajícího ratingu                                    | 11      |
| 1.1.4       | Rozvaha a Výkaz zisku a ztráty za poslední 2 uzavřená období   | 14      |
| 1.1.5       | Vyplnění Registrační žádosti (RŽ)                              | 14      |
| 1.1.6       | Vložení dokumentů a jejich elektronický podpis                 | 16      |
| 1.1.7       | Kontrola a odeslání celé Registrační žádosti                   | 18      |
| 1.2 Pli     | ná žádost (PŽ)                                                 | 19      |
| 1.2.1       | Doplnění údajů v Detailu žadatele                              | 20      |
| 1.2.2       | Hodnocení finanční realizovatelnosti projektu v Plné žádosti   | 20      |
| 1.2.3       | Vyplnění a odeslání Plné žádosti                               | 22      |
| 2. Hodno    | cení projektu                                                  | 25      |
| 3. Realiza  | ace projektu                                                   | 25      |
| 4. Žádost   | o platbu                                                       | 26      |
| 5. Monito   | ring                                                           | 27      |
| 6. Přílohy  | · · · · · · · · · · · · · · · · · · ·                          | 31      |
| 6.1 Spol    | ečné přílohy všech dotačních programů                          | 31      |
| Upřesnění   | Výzvy v rámci OPPI, program Poradenství – Výzva I – 2. pokračo | vání 32 |
| Podnikatel  | ský záměr projektu pro program Poradenství                     | 33      |
| Pravidla zp | oůsobilosti výdajů – zvláštní část pro program Poradenství     | 34      |
| SEZNAM F    | POUŽITÝCH ZKRATEK                                              | 35      |

# Úvod

Program **Poradenství** realizuje Prioritní osu 6 "Služby pro rozvoj podnikání" **Operačního programu Podnikání a inovace (OPPI)** na léta 2007 – 2013. Cílem tohoto dokumentu je poskytnout žadatelům o dotaci z programu **Poradenství – Výzva I - 2. pokračování** základní informace o způsobu předkládání projektů a procesech souvisejících se samotnou realizací projektů.

Jde o program s kontinuálním systémem sběru žádostí, tedy žádosti o poskytnutí dotace jsou vyhodnocovány průběžně a průběžně jsou vydávána rozhodnutí o poskytnutí dotace. Program bude pro příjem žádostí otevřen až do data uvedeného v textu programu/výzvě k předkládání žádostí. Program/výzvu je možné uzavřít před datem uvedeným v programu/výzvě, a to v případě vyčerpání rozpočtu programu/výzvy nebo z jiných objektivních důvodů.

Cílem dokumentu **Pokyny pro žadatele a příjemce dotace** (dále jen "Pokyny") je poskytnout žadatelům o dotaci základní informace o způsobu předkládání projektů a procesech souvisejících se samotnou realizací projektů.

Pokyny se skládají ze dvou částí – část obecná je společná pro všechny dotační programy, část zvláštní odráží specifika daného programu. Toto je zvláštní část Pokynů pro program **Poradenství** – **Výzva I – 2. pokračování**. Pokyny jsou vydávány pouze v elektronické verzi a jsou průběžně aktualizovány. Aktualizační mailing s informací, že došlo k aktualizaci tohoto dokumentu, rozesílá agentura Czechlnvest na registrované adresy (Vaši e-mailovou adresu si můžete registrovat na www.czechinvest.org). Žadatelé, kteří v době aktualizace mají již podanou žádost o poskytnutí dotace, jsou o aktualizaci informováni pomocí nástěnky projektu.

Pro vyloučení pochybností se uvádí, že žadatel, resp. příjemce dotace, je povinen postupovat v souladu s právními předpisy ve znění, které je závazné v době, kdy provede příslušnou činnost (včetně tzv. přechodných a obdobných ustanovení). Skutečnost, že v těchto či jiných dokumentech není uveden konkrétní odkaz na zákon, nařízení, mezinárodní smlouvu, vyhlášku apod. nebo na jejich novelizaci, nezakládá příjemci právo na vstřícnější postup poskytovatele dotace, příp. Agentury při posuzování případného porušení povinností žadatelem / příjemcem dotace.

### 1. Jak podat žádost o dotaci

Žádost o dotaci do programu Poradenství budete podávat ve dvou stupních - **Registrační žádost** a **Plná žádost** - formou elektronických formulářů, které jsou k dispozici v internetové aplikaci eAccount na <u>www.czechinvest.org/eaccount</u>.

Pokud podáváte prostřednictvím aplikace eAccount žádost o podporu poprvé, je prvním krokem založení hlavního účtu žadatele, tzv. **Master účtu**. (Návod jak založit Master účet naleznete v Obecné části Pokynů v kapitole 1.7 Jak založit Master účet – první krok pro přístup k aplikaci eAccount.)

#### 1.1 Registrační žádost

Registrační žádost včetně všech jejích příloh budete podávat **pouze elektronicky, nikoliv v papírové formě**. Podání Registrační žádosti se skládá z následujících kroků:

- 1. Založení projektu v aplikaci eAccount.
- 2. Stažení off-line formuláře **Finančního výkazu (FV)** v aplikaci eAccount, jeho vyplnění, elektronické podepsání a nahrání zpět do aplikace eAccount.
- 3. Naskenování Rozvahy a Výkazu zisku a ztráty za poslední 2 uzavřená účetní období.
  - v případě, kdy vyplňujete údaje za 4. čtvrtletí aktuálního období, je nutné doložit naskenované výkazy i za toto neuzavřené období (předběžné výsledky roku před podáním daňového přiznání).
- 4. Vyplnění on-line záložek Registrační žádosti (RŽ).

- Vložení dokumentů (vygenerovaný dokument RŽ, FV, Rozvaha a Výkaz zisku a ztráty + další přílohy RŽ – viz. str. 15) do Seznamu dokumentů v aplikaci eAccount a jejich elektronický podpis.
- 6. Ověření dat a odeslání celé RŽ (tj. formulář RŽ, FV i naskenované přílohy) prostřednictvím aplikace eAccount na agenturu CzechInvest.

#### 1.1.1 Založení projektu v aplikaci eAccount

| CZECHINVEST                                                                                                    |                                                                                                    |                                                                                                    |                                                                                                    |
|----------------------------------------------------------------------------------------------------|----------------------------------------------------------------------------------------------------|----------------------------------------------------------------------------------------------------|----------------------------------------------------------------------------------------------------|
| Přihlášení                                                                                                    | Založení Master účtu                                                                                                    | Přihlášení certfikátem                                                                                                    |                                                                                                    |
| Vážený uživateli, vítejte v                                                                                                    | aplikaci eAccount.                                                                                                    |                                                                                                    |                                                                                                    |
| eAccount je internetová aplikace vytvoře<br>zpříjemnit a celkově zjednodušit nejen při<br>komunikace mezi Žadatelem a příslušnou<br>obrazovce) a vylepšuje informovanost o<br>Osoby oprávněné jednat za danou spole<br>podávaná elektronicky prostřednictvím té<br>stáhnout v sekci Technické specifikace.<br>Pro založení Master účtu se prosím regis | ená pro potřeby žadatelů a příjemců dot<br>edkládání žádostí o podporu, ale i vešk<br>implementační agenturou programu. R<br>aktuální fázi projektu a následných kro<br>čnost (organizaci) musejí vlastnit kvalif<br>to aplikace. Bližší informace o zřízení s<br>trujte prostřednictvím odkazu na této st | ace v rámci Operačního Programu i<br>erých dalších formulářů a dokumení<br>ovněž usnadňuje práci s formuláří<br>cích, které je možné (potřeba) v da<br>ikovaný elektronický podpis, kterým<br>a použití elektronického podpisu najo<br>tránce. | Podnikání a Inovace;<br>tace, eAccount slouž<br>(zejména formou náp<br>iné chvíli učinit,<br>n se podepisují veške<br>dete v dokumentu, kte |
| Přihlašovací okno pro el<br>Přihlašovací jméno:<br>Heslo:                                                                                                    | Account<br>Přihlásit                                                                                                    |                                                                                                    |                                                                                                    |
| Ministerstvo průmyslu<br>o obchodu                                                                                                    | OPPI                                                                                                    | CZECH                                                                                                    | (<br>INVEST                                                                                                    |

Po přihlášení do internetové aplikace eAccount se zobrazí obrazovka, na které je zpřístupněna záložka "**Seznam projektů**" s možností založit "**Nový projekt**".

Poklikem na odkaz "*Nový projekt*" si z rolovací lišty vyberte program **Poradenství – Výzva I.**, do kterého máte zájem podat žádost o dotaci, a následně vyplňte název projektu. Po vyplnění požadovaných údajů zapsané údaje uložte kliknutím na tlačítko "*Uložit*".

V případě chybně anebo nedostatečně vyplněných údajů se při ukládání zobrazí informace o chybě s uvedením místa chyby.

Během vyplňování údajů máte k dispozici kontextovou nápovědu v pravém horním rohu obrazovky označenou takto: **Nápověda** 

Po uložení projektu se Vám zpřístupní záložka "Registrační žádost".

#### Vzorová ukázka po zadání (po uložení) nového projektu do aplikace eAccount

| 🔛 Detail projektu                                                        |                                                          |                                 |                               |                 |                           |                                              | 🏠 • 🗟 • 🖬 🖶                                         |
|--------------------------------------------------------------------------|----------------------------------------------------------|---------------------------------|-------------------------------|-----------------|---------------------------|----------------------------------------------|-----------------------------------------------------|
|                                                                          |                                                          |                                 | 100                           | X               |                           |                                              | Uživatel<br>Schmidtová Jolana<br>Správa účtu Odhlás |
| SEZNAM PROJEKTŮ                                                          | Projekt                                                  | Registrační<br>žádost           | Piná žádost                   | Žádost o platbu | Monitoring<br>projektu    | Výběrová řízení                              | Nástěnka<br>projektu                                |
| Informace o programech nalez<br>Detail projektu 6.1 P01/0                | <sup>nete</sup> <u>zde</u><br>51 <mark>"Poradenst</mark> | vi"                             |                               |                 |                           |                                              | 终 Nápověda                                          |
| Seznam dokumentů Sledov                                                  | ání lhủt projektu                                        |                                 |                               |                 |                           |                                              |                                                     |
| Název programu / podprogramu:                                            | Poradenství - Vý                                         | zval                            |                               |                 | Detailn                   | i informace o progr                          | ramu                                                |
| Popis programu:                                                          | 6.1 P01 - Porad                                          | enství - Výzva I (Po            | oradenství - Výzva I          | )               |                           | 1                                            |                                                     |
| Platnost wzw.od                                                          | 01 09 2008                                               |                                 |                               | /               |                           |                                              |                                                     |
| Distance wizay da:                                                       | 31.07.2009                                               |                                 |                               |                 |                           |                                              |                                                     |
| Degistrožní žíslo:                                                       | G 1 D01/051                                              |                                 |                               |                 |                           |                                              |                                                     |
| Characteric Cisio.                                                       | Deskt floot                                              | DŽ 01                           |                               |                 |                           |                                              |                                                     |
| Stav projektu:                                                           | Probina kontrola                                         | RZ na CI                        |                               |                 |                           |                                              |                                                     |
| Název projektu: *                                                        | Poradenstvi                                              |                                 |                               |                 |                           |                                              |                                                     |
| Seznam žadatelů a jejich fir<br>Žadatel                                  | ančních výkazů                                           |                                 | Typ FV                        | Stav výpo       | očtu rativgu D            | Odstou<br>atum podání FV                     | pit od projektu<br>Zdroj dat FV                     |
| Martin Scheiner                                                          |                                                          | Finanční výka<br>evidencí       | z subjektů s daňov            | ou              |                           | E                                            | ormulář FV                                          |
| Všichni žadatelé musí mít řádr                                           | iě vyplněný finani                                       | ční výkaz nebo vy               | yb <mark>ráno ekonomic</mark> | ké hodnocení.   | /                         |                                              |                                                     |
| Žadateli zpřístupněná z<br><b>žádost</b> , (zpřístupnění p<br>"Projekt") | záložka " <b>Regi</b><br>po uložení úda                  | s <i>trační</i><br>jů v záložce | Kontexto                      | ová<br>da       | Nástěr<br>mezi ž<br>Czech | ka projektu urč<br>adatelem a proj<br>nvestu | zená pro komunika<br>jektovým manažer               |

#### 1.1.2 Vyplnění Finančního výkazu (FV)

Formulář Finanční výkaz slouží jako podklad pro vypracování hodnocení finančního a nefinančního zdraví žadatele, tzv. **ratingu**, které je nutné jako jedno z kritérií přijatelnosti. Hodnocení je prováděno zdarma. Žadatelé vyplní formulář finančního výkazu podle aktuálně ukončeného účetního období. Formuláře se liší dle typu organizace (žadatele) a dle typu vedení účetnictví. **Údaje ve FV uvádějte vždy v tis. Kč.** 

Rating posuzuje momentální situaci podniku a některé faktory ovlivňující jeho budoucnost. Cílem ratingu není posouzení podnikatelských záměrů společnosti, ale objektivní vystižení její výchozí situace, která může být rozhodující pro schopnost realizovat a udržet projekt. Vyjadřuje stupeň věřitelského rizika podle zjištěné finanční a nefinanční bonity hodnoceného subjektu.

Finanční bonita vychází z hodnocení finančních ukazatelů, a to jak staticky, tak v meziročním vývoji. Ukazatele charakterizují krátkodobou likviditu, dlouhodobou solventnost a rentabilitu hodnoceného subjektu. Podkladem jsou účetní výkazy za poslední dva roky a za aktuální čtvrtletí.

Nefinanční bonita vychází z hodnocení nefinanční charakteristiky hodnoceného subjektu. Podkladem jsou další informace o firmě, jako je počet zaměstnanců, odvětví jeho podnikání apod.

Výsledkem je tzv. ratingový stupeň na sedmistupňové škále (A; B+; B; B-; C+; C; C-). Je doplněn komentáři významných aspektů (jak pozitivních, tak negativních), ovlivňujících finanční stabilitu subjektu.

Podmínkou programu Poradenství je dosáhnout hodnocení do stupně C+, včetně.

| Rating  | Stupně rizika        |
|---------|----------------------|
| A       | Velmi nízké riziko   |
| B+      | Nízké riziko         |
| В       | Střední riziko       |
| B-      | Mírně zvýšené riziko |
| C+      | Zvýšené riziko       |
| С       | Vysoké riziko        |
| <u></u> | Velmi wsoké riziko   |

C- Velmi vysoké riziko

#### Postup pro otevření a vyplnění Finančního výkazu

Formulář pro hodnocení finančního zdraví žadatele - Rating - budete vyplňovat ve formuláři **602XML Filler**. K vyplnění formuláře budete potřebovat software 602XML Filler 2.5, který můžete stáhnout na: <u>http://www.602.cz/cz/produkty/602xml\_filler\_2\_5</u>. Aplikaci nainstalujte na svůj počítač.

Aplikace 602XML Filler je kompatibilní pouze s operačním systémem Microsoft Windows. Žádost o podporu je tedy třeba vyplňovat pouze na PC s tímto operačním systémem!

#### Základní popis aplikace

602XML Filler 2.5 je bezplatná aplikace určená pro vyplňování elektronických formulářů s datovým výstupem v XML, jejich odesílání, tisk a převod do PDF (Minimální instalace převod do PDF neumožňuje, proto doporučujeme nainstalovat plnou verzi aplikace).

Aplikace Vám umožní vyplnit elektronický formulář offline, podepsat vyplněné údaje za pomoci elektronického podpisu a odeslat formulář do prostředí aplikace eAccount.

Program je dostupný ZDARMA - na své počítače si jej mohou instalovat jak jednotlivci, tak i firmy a organizace.

Formulář FV si vygenerujete v aplikaci eAccount na obrazovce **Detailu projektu** v tabulce **Seznam žadatelů a jejich finančních výkazů**.

Před vyplňováním Finančního výkazu je nutné zvolit typ FV:

| CZECHINVEST                                                                            |                 |                       | 100          |                 |                        | 2               | Uživate<br>ČTRNÁCT U<br>Ipráva účtu | l<br>JCET<br><u>Odhlásit</u> |  |
|----------------------------------------------------------------------------------------|-----------------|-----------------------|--------------|-----------------|------------------------|-----------------|-------------------------------------|------------------------------|--|
| SEZNAM PROJEKTŮ                                                                        | Projekt         | Registrační<br>žádost | Plná žádost  | Žádost o platbu | Monitoring<br>projektu | Výběrová řízení | Nástěnka<br>projektu                |                              |  |
| Informace o programech nalezr                                                          | iete <u>zde</u> |                       |              |                 |                        |                 |                                     |                              |  |
| Výběr typu finančního vý                                                               | azu projektu    | "Propagačni           | i materiály" |                 | 🤣 N                    | lápověda        |                                     |                              |  |
| <ul> <li>○ Finanční výkaz subjektů s daňe</li> <li>④ Finanční výkaz pro MSP</li> </ul> | ovou evidencí   |                       |              |                 |                        |                 |                                     |                              |  |
|                                                                                        |                 |                       |              | Z               | pět (                  | ок              |                                     |                              |  |

Po zvolení typu Finančního výkazu se otevře obrazovka **Ekonomické hodnocení projektu**. Na této obrazovce máte možnost zvolit "*Nový finanční výkaz*" nebo v případě, že máte již dříve nahraný Finanční výkaz, vybrat tento Finanční výkaz.

|            | CZECHINVEST                                                                               |                                                     |                              | 100         | X               |                        | SI              | Uživate<br>DESET UG<br><u>práva účtu</u> | i<br>CET<br><u>Odhlásit</u> |  |
|------------|-------------------------------------------------------------------------------------------|-----------------------------------------------------|------------------------------|-------------|-----------------|------------------------|-----------------|------------------------------------------|-----------------------------|--|
|            | SEZNAM PROJEKTŮ                                                                           | Projekt                                             | Registrační<br>žádost        | Plná žádost | Žádost o platbu | Monitoring<br>projektu | Výběrová řízení | Nástěnka<br>projektu                     | 1                           |  |
| Info<br>Ek | rmace o programech nalezn<br>onomické hodnocení pr<br>vý finanční výkaz <u>Stažení ex</u> | ete <u>zde</u><br>rojektu "Pro<br>istujícího finanč | pagační mater<br>ního výkazu | iály"       |                 |                        | 🤣 Nápověda      |                                          |                             |  |
| Ne         | náte žádné ekonomické h <mark>o</mark> dno                                                | ceni                                                |                              |             |                 |                        |                 |                                          |                             |  |

Data ve formuláři FV vyplňujete z podkladů "Rozvaha" a "Výkaz zisku a ztráty" za poslední 2 uzavřená účetní období a aktuální čtvrtletí posledního neuzavřeného roku.

Při vyplňování nejprve vyberete pomocí roletky aktuální rok (rok, za který dosud nebylo podáno daňové přiznání) a aktuální čtvrtletí posledního neuzavřeného účetního roku.

Upozornění! Uzavřený rok je až po podání daňového přiznání na Finanční úřad. V případě, kdy již vyplňujete údaje za 4. čtvrtletí aktuálního období, je nutné do seznamu dokumentů doložit naskenované výkazy i za toto neuzavřené období. (předběžné výsledky roku)

Upozornění! Naskenované finanční výkazy jsou povinnou přílohou registrační žádosti. Bez jejich vložení nelze provést posouzení žádosti.

#### Nejčastější chyby v souvislosti s finančními výkazy a formulářem FV – fáze RŽ:

- Nejsou doloženy požadované finanční výkazy; je třeba vložit obě dvě rozvahy a oba dva výkazy zisků a ztrát za každé uzavřené období zvlášť (nestačí "Minulé období").
- Údaje v elektronickém formuláři FV neodpovídají údajům z doložených FV; nepatrné odchylky v řádu jednotek tis. Kč způsobené zaokrouhlováním účetních programů lze tolerovat.
- Jsou vyplněna neaktuální data, tzn. doba mezi datem uzavření "aktuálního čtvrtletí" z formuláře FV a datem podání registrační žádosti je delší než 6 měsíců.
- Nejsou vyplněny údaje za aktuální čtvrtletí nebo v jiném ze sloupců.
- Vyplnění nesprávného typu formuláře finančního výkazu (subjekt vedoucí daňovou evidenci vyplní formulář pro subjekty vedoucí účetnictví apod.).
- Je-li formulář FV vyplněn za 4. kvartál roku, nejsou doloženy (byť neověřené, předběžné) výkazy za příslušný rok.
- Částky jsou chybně vyplněny v Kč namísto v tisících Kč.

**Aktuální čtvrtletí (Q) – poslední uzavřené čtvrtletí:** Vyplňujte poslední uzavřené čtvrtletí aktuálního roku. Údaje vyplňujte do sloupce **Aktuální Q** za období od začátku aktuálního roku do posledního uzavřeného čtvrtletí **kumulativně**.

V případě, že organizace má hospodářský rok jiný než kalendářní a údaje roku není možné měnit, vyplňte do sloupce Minulost (R) údaje za poslední uzavřené účetní období. Do sloupce Minulost (R-1) vyplňte údaje za období předcházející poslednímu uzavřenému účetnímu období. Do sloupce Poslední Q vyplňte údaje od začátku aktuálního účetního období do posledního ukončeného čtvrtletí kumulativně. Informaci o tom, že máte hospodářský rok, uveďte, prosím, do záložky "komentář".

**Pokud přecházíte z daňové evidence na účetnictví**, přečtěte si typové případy, které mohou nastat a jak v těchto případech Finanční výkaz vyplňovat.

Může nastat několik z následujících situací:

- 1. Máte uzavřena dvě poslední účetní období v daňové evidenci (2009, 2010), účetnictví vedete od 1.1.2011.
  - Vyplňte formulář: Finanční výkaz subjektů s daňovou evidencí roky 2009, 2010.
  - Předložte: v příloze žádosti naskenovaná daňová přiznání za fyzickou osobu za roky 2009, 2010.
- 2. Máte uzavřený rok 2009 v daňové evidenci, rok 2010 účetnictví, účetnictví vedete od r. 2010.
  - Vyplňte formulář: Finanční výkaz pro MSP a korporace rok 2010 a aktuální čtvrtletí (1Q roku 2011 - předběžná data roku 2011, data dle měsíců, které máte již uzavřené. Např. pokud máte uzavřená data pouze za leden roku 2011, vyplňte údaje za leden a do listu Ostatní údaje - řádek realizované tržby - uvedete 8,3 %, tj. podíl odpovídající 1/12 roku. V případě uzavřeného měsíce únor roku 2011 vyplňte data za leden a únor kumulativně a do listu Ostatní údaje - řádek realizované tržby - uvedete 16,6 % - tj. 2/12 roku).
  - Předložte: v příloze žádosti naskenovaná daňová přiznání za fyzickou osobu za rok 2009, rozvahu a výkaz zisku a ztrát z účetnictví za rok 2010.
- 3. Máte uzavřený rok 2008 v daňové evidenci, rok 2009 a 2010 účetnictví, účetnictví vedete od r. 2009.
  - Vyplňte formulář: Finanční výkaz pro MSP a korporace roky 2009, 2010 a aktuální čtvrtletí (1Q roku 2011 - předběžná data roku 2011, data dle měsíců, které máte již uzavřené. Např. pokud máte uzavřená data pouze za leden roku 2011, vyplňte údaje za leden a do listu Ostatní údaje - řádek realizované tržby - uvedete 8,3 %, tj. podíl odpovídající 1/12 roku. V případě uzavřeného měsíce únor roku 2011 vyplňte data za leden a únor kumulativně a do listu Ostatní údaje - řádek realizované tržby - uvedete 16,6 %, tj. 2/12 roku).
  - Předložte: v příloze žádosti naskenovanou rozvahu a výkaz zisku a ztrát z účetnictví za roky 2009 a 20010.

#### Upozornění:

Všechny údaje ve Finančním výkazu vyplňujte v tis. Kč!

Vyplňte všechna pole ve formuláři - do nevyužitých polí zadejte, prosím, nuly!

#### Vyplnění listu Doplňující ostatní údaje u podvojného účetnictví - povinná pole

- Průměrný přepočtený počet zaměstnanců mělo by být vyplněno vždy (pouze výjimečně v odůvodněných případech může být 0).
- Realizované tržby do konce aktuálního čtvrtletí (v % ročních tržeb) musí být vyplněno vždy.
- Podíl největšího odběratele na celkové produkci (v %) musí být vyplněno vždy (v případě velmi malého podílu musí být vyplněno alespoň 0,1 %).
- Struktura tržeb (CZK atd., v %) musí být vyplněno vždy, součet všech 4 položek musí být roven 100.
- **Doba podnikání** musí být vyplněno vždy.
- Výplata dividend může být (a často je) nulová.
- Aktuální stav podrozvahových závazků může být rovněž nulový.
- Podíl na trhu vyplňují pouze společnosti s obratem nad 1,5 mld. Kč pro ně je políčko povinné.

#### Poznámka:

Realizované tržby do konce aktuálního čtvrtletí (v % ročních tržeb) již nejsou součástí listu "Ostatní údaje", ale jsou v hlavičce formuláře (viz obrázek). Tento údaj musí být vyplněn vždy.

| or Úpra                                                           | avy Zobrazit Data Nástroje <u>N</u> ápověda                                                                                                    |                                                                                     |                                                                                                    |                                                                                                    |                                                                                                    |                                                                                                    |                                                      |
|-------------------------------------------------------------------|----------------------------------------------------------------------------------------------------|-------------------------------------------------------------------------------------|----------------------------------------------------------------------------------------------------|----------------------------------------------------------------------------------------------------|----------------------------------------------------------------------------------------------------|----------------------------------------------------------------------------------------------------|------------------------------------------------------|
|                                                                   | ) 🕎 🦢 😑 93% + 🐵 [ 🖉 🛃 🛄 🕻                                                                                                    | 2                                                                                   |                                                                                                    |                                                                                                    |                                                                                                    |                                                                                                    |                                                      |
|                                                                   |                                                                                                    |                                                                                     |                                                                                                    |                                                                                                    |                                                                                                    |                                                                                                    |                                                      |
|                                                                   |                                                                                                    |                                                                                     |                                                                                                    |                                                                                                    |                                                                                                    |                                                                                                    |                                                      |
| Název                                                             | organizace                                                                                                    |                                                                                     |                                                                                                    |                                                                                                    |                                                                                                    | IČ                                                                                                    |                                                      |
| 110                                                               |                                                                                                    |                                                                                     |                                                                                                    |                                                                                                    |                                                                                                    | Č(ala                                                                                                    |                                                      |
| UNCE.                                                             |                                                                                                    |                                                                                     |                                                                                                    |                                                                                                    |                                                                                                    | CISIC                                                                                                    | i popisite                                           |
| Město                                                             | Regi                                                                                                    | on (okres                                                                           | s nebo kraj případně ČR                                                                                 | )                                                                                                    |                                                                                                    | PSČ                                                                                                    |                                                      |
| _                                                                 |                                                                                                    |                                                                                     |                                                                                                    |                                                                                                    |                                                                                                    |                                                                                                    | $\frown$                                             |
| Oblast                                                            | činnosti                                                                                                    |                                                                                     |                                                                                                    |                                                                                                    |                                                                                                    |                                                                                                    |                                                      |
|                                                                   |                                                                                                    |                                                                                     |                                                                                                    |                                                                                                    |                                                                                                    |                                                                                                    |                                                      |
|                                                                   | Aktuální rok:                                                                                                    | 200.9                                                                               | Realize                                                                                                 | ované tržby do ko                                                                                                    | nce aktuálního                                                                                                    | čtvrtletí v % r                                                                                                    | něních tězni 50                                      |
|                                                                   | Aktuální rok:<br>Aktuální čtvrtleti:                                                                                                    | 2009                                                                                | Realizo                                                                                                 | ované tržby do ko                                                                                                    | nce aktuálního                                                                                                    | čtvrtletí v % r<br>Kor                                                                                                    | ročních třžeb; 50<br>ntrolní buňka                   |
|                                                                   | Aktuální rok:<br>Aktuální čtvrtletě                                                                                                    | 2009<br>2<br>Číslo                                                                  | Realizo                                                                                                 | ovanétržby do ko<br>Minulost (R-1)                                                                                                    | nce aktuálního<br>Minulost (R)                                                                                    | čtvrtletí v % r<br>Kor<br>Aktuální O                                                                                                    | ročních tržev, 50<br>ntrolní buňka<br>Poznámky       |
|                                                                   | Aktuální rok:<br>Aktuální čtvrtletí:<br>R O 2 V A H A<br>Období do:                                                                                                    | 2009<br>2<br>Číslo<br>řádku                                                         | Realizo<br>Vzorce                                                                                       | Minulost (R-1)<br>2007                                                                                                    | nce aktuálního<br>Minulost (R)<br>2008                                                                            | čtvrtletí v % r<br>Kor<br>Aktuální Q<br>0=2                                                                                                    | očních tržev: 50<br>trolní buňka<br>Poznámky         |
|                                                                   | Aktuální rok:<br>Aktuální čtvrtletí:<br>R O 2 V A H A<br>Období do:<br>(kontrola aktiv a pasiv)                                                                                                    | 2009<br>2<br>Číslo<br>řádku                                                         | Realize<br>Vzorce<br>ř. 001 - ř. 067                                                                    | Minulost (R-1)<br>2007<br>0                                                                                                    | nce aktuálního<br>Minulost (R)<br>2008<br>D                                                                       | čtvrtletí v % r<br>Kor<br>Aktuální Q<br>Q=2<br>0                                                                                                    | ročních třžeta: 50<br>ntrolní buň ká<br>Poznám ky    |
|                                                                   | Aktuální rok:<br>Aktuální čtvrtletě<br>R O Z V A H A<br>Období do:<br>(kontrola aktiv a pasiv)<br>A KTIVA CELKEM                                                                                                    | 2009<br>2<br>Číslo<br>řádku<br>001                                                  | Realize<br>Vzorce<br>ř. 001 - ř. 067<br>ř. 002+003+031+063                                              | Minulost (R-1)<br>2007<br>0                                                                                                    | nce aktuálního<br>Minulost (R)<br>2008<br>0<br>0                                                                  | čtvrtletí v % r<br>Kor<br>Aktuální Q<br>0=2<br>0                                                                                                    | očních tř <b>ác: 50</b><br>trolní buň ka<br>Poznámky |
| A.                                                                | Aktuální rok:<br>Aktuální čtvrtletí:<br>Dbdobí do:<br>(kontrola aktív a pasív)<br>AKTIVA CELKEM<br>A. Pohledávky za upsaný vlastní kapitál                                                                                                    | 2009<br>2<br>Číslo<br>řádku<br>001<br>002                                           | Realiza<br>Vzorce<br>7.001 - 7.067<br>7.002+003+031+063                                                 | Minulost (R-1)<br>2007<br>0<br>0<br>0                                                                                                    | nce aktuálního<br>Minulost (R)<br>2008<br>0<br>0<br>0                                                             | čtvrtletí v % r<br>Kor<br>Aktuální Q<br>0<br>0<br>0                                                                                                    | očních třžec: 50<br>ntrolní buň ká<br>Poznámky       |
| A                                                                 | Aktuální rok:<br>Aktuální čtvrtleti:<br>R O Z V A H A.<br>Období do:<br>(kontrola aktiv a pasív)<br>AKTIVA ČELKEM<br>A. Pohle dávky za upsaný vlastní kapitál<br>Diouhodobý majetek                                                                                                    | 2009<br>2<br>Číslo<br>řádku<br>001<br>002<br>003                                    | Realize                                                                                                 | Minulost (R-1)<br>2007<br>0<br>0<br>0                                                                                                    | nce aktuálního<br>Minulost (R)<br>2008<br>0<br>0<br>0<br>0                                                        | čtvrtletí v % n<br>Kor<br>Aktuální Q<br>0<br>0<br>0<br>0<br>0                                                                                                    | očních tříste: 50<br>trolní buňk<br>Poznámky         |
| A.<br>B.<br>B. I.                                                 | Aktuální rok:<br>Aktuální čtvrtletě:<br>R D Z V A H A<br>Období do:<br>(kontrola aktiv a pasiv)<br>A KTIVA C ELKEM<br>A. Pohle dávky za upsaný vlastní kapitál<br>Diouhodobý nehmotný majetek                                                                                                    | 2009<br>2<br>Číslo<br>řádku<br>001<br>002<br>003<br>004                             | Realize                                                                                                 | Minulost (R-1)<br>2007<br>0<br>0<br>0<br>0<br>0<br>0<br>0                                                                                                    | nce aktuálního<br>Minulost (R)<br>2008<br>0<br>0<br>0<br>0<br>0                                                   | čtvrtletí v % r<br>Kor<br>Aktuální Q<br>0=2<br>0<br>0<br>0<br>0<br>0<br>0                                                                                                    | očních třete: 60<br>trolní buňka<br>Poznámky         |
| A.<br>B.<br>B. I.<br>B. I.<br>B. I. 1.                            | Aktuální rok:<br>Aktuální čtvrtletí:<br>R O Z V A H A<br>Období do:<br>(kontrola aktiv a pasiv)<br>(kontrola aktiv a pasiv)<br>A KTIVA ČELKEM<br>A. Pohledávky za upisaný vlastní kapitál<br>Dlouhodobý majetek<br>Dlouhodobý majetek<br>Dlouhodobý majetek                                                             | 2009<br>2<br>Číslo<br>řádku<br>001<br>002<br>003<br>004<br>005                      | Vzorce           7.001-7.067           7.002+003+031+063           7.004+013+023           7.005 až 012 | Minulost (R-1) 2007 0 0 0 0 0 0 0 0 0 0 0 0 0 0 0 0 0                                                                                                    | nce aktuálního<br>2008<br>0<br>0<br>0<br>0<br>0<br>0<br>0<br>0<br>0                                               | čtvrtletí v % r<br>Kor<br>Aktuální Q<br>0<br>0<br>0<br>0<br>0<br>0<br>0<br>0<br>0                                                                                                    | očních řížek: 60<br>trolní buňka<br>Poznámky         |
| A.<br>B.<br>B. I.<br>B. I.<br>B. I. 1.<br>B. I. 2.                | Aktuální rok:<br>Aktuální čtvrtletí:<br>R O Z V A H A<br>Období do:<br>(kontrola aktiv a pasiv)<br>A KTIVA C ELKEM<br>A. Pohle dávky za upsaný vlastní kaptál<br>Dlouhodobý majetek<br>Dlouhodobý majetek<br>Zňz ovaci výdaje<br>Nehm otné výsle dky výzkumu a vývoje                                                   | 2009<br>2<br>Číslo<br>řádku<br>001<br>002<br>003<br>004<br>005<br>006               | Realize                                                                                                 | Minulost (R-1)<br>2007<br>0<br>0<br>0<br>0<br>0<br>0<br>0<br>0<br>0<br>0<br>0<br>0<br>0<br>0                                                                                                    | nce aktuálního<br>Minulost (R)<br>2008<br>0<br>0<br>0<br>0<br>0<br>0<br>0<br>0<br>0<br>0<br>0<br>0                | ötvrtletí v % r           Kor           Aktuální Q           0           0           0           0           0           0           0           0           0           0           0 | očních řížek: 60<br>trolní buňkě<br>Poznámky         |
| A.<br>B.<br>B. I.<br>B. I. 1.<br>B. I. 2.<br>B. I. 3.             | Aktuální rok:<br>Aktuální čtvrtletí:<br>R O Z V A H A<br>Období do:<br>(kontrola aktiv a pasiv)<br>A KTIVA C EL KEM<br>A . Pohle dávky za upsaný vlastní kaptál<br>Diouhodobý nehmotný majetek<br>Diouhodobý nehmotný majetek<br>Zňzovací výdaje<br>Nehmotně výsledky výzkumu a vývoje<br>Software                      | 2009<br>2<br>Číslo<br>řádku<br>001<br>002<br>003<br>004<br>005<br>006<br>007        | Realiza<br>Vzorce<br>7.001 - 7.007<br>7.002+003+031+063<br>7.004+013+023<br>7.006 až 012                | Minulost (R-1)           2007           0           0           0           0           0           0           0           0           0           0           0           0           0           0           0           0           0           0           0          | nce aktuálního<br>Minulost (R)<br>2008<br>0<br>0<br>0<br>0<br>0<br>0<br>0<br>0<br>0<br>0<br>0<br>0<br>0           | čtvrtletí v % r<br>Kor<br>Aktuální Q<br>0<br>0<br>0<br>0<br>0<br>0<br>0<br>0<br>0<br>0                                                                                                 | očních tření 50<br>trolní buňka<br>Poznámky          |
| A.<br>9.<br>9. 1.<br>9. 1. 1.<br>9. 1. 2.<br>9. 1. 3.<br>9. 1. 4. | Aktuální rok:<br>Aktuální čtvrtleti<br>R O Z V A H A<br>Období do:<br>(kontrola aktiv a pasív)<br>AKTIVA ČELKEM<br>A. Pohle dávky za upsaný vlastní kaptál<br>Dlouhodobý majetek<br>Dlouhodobý majetek<br>Dlouhodobý majetek<br>Zňzovaci výdaje<br>Nehm otné výsle dky výzkumu a vývoje<br>Software<br>Ocentel ná práva | 2009<br>2<br>Číslo<br>řádku<br>001<br>002<br>003<br>004<br>005<br>006<br>007<br>008 | Realize                                                                                                 | Minulost (R-1)           0           0           0           0           0           0           0           0           0           0           0           0           0           0           0           0           0           0           0           0           0 | nce aktuálního<br>Minulost (R)<br>2008<br>0<br>0<br>0<br>0<br>0<br>0<br>0<br>0<br>0<br>0<br>0<br>0<br>0<br>0<br>0 | čtvrtletí v % r<br>Kor<br>Aktuální Q<br>0<br>0<br>0<br>0<br>0<br>0<br>0<br>0<br>0<br>0<br>0<br>0<br>0<br>0<br>0<br>0                                                                   | očních řížek: 50<br>trolní buňka<br>Poznámky         |

Procento tržeb 100% odpovídá již předběžným výsledkům daného roku, 50% výsledkům poloviny roku, 25% čtvrt roku, 8% prvnímu uzavřenému měsíci, 16% druhému uzavřenému měsíci.

#### Potvrzení správnosti dat

Po úplném vyplnění finančního formuláře proveďte pomocí tlačítka na horní liště "**Zkontrolovat** *formulář*" kontrolu vyplněných údajů.

Data ve finančním výkazu jsou namátkově ověřována ve sbírce listin Obchodního rejstříku.

#### Obchodní rejstřík a Sbírka listin

|                                                                 | ver                           | o spikace 2.401<br>Obchodní rejstřík a Sbírka<br>Ministerstvo spravedlnosti Česj                                                      | listin<br>ké republ                     | lutions a.s.<br>İky      |                    |          |  |
|-----------------------------------------------------------------|-------------------------------|----------------------------------------------------------------------------------------------------|-----------------------------------------|--------------------------|--------------------|----------|--|
|                                                                 |                               | Sbírka listin:                                                                                                    |                                         |                          |                    |          |  |
| Data pro ter                                                    | ito výpis byla získána z jedn | III U P O Z O R N Ě N Í II<br>otlivých rejstříkových soudů. V případě, že se dom<br>skutečným stavem věcí, kontaktujte prosím přísluž | l<br>níváte, že jsou<br>iný rejstříkový | v poskytovanýci<br>soud. | n údajích chyby či | nesoulad |  |
|                                                                 |                               | Základní identifikační údaje                                                                                                    |                                         |                          |                    |          |  |
| Spisová z                                                       | načka:                        | má u Krajského soudu v Hradci K                                                                                                    | rálové                                  |                          |                    |          |  |
| Obchodn                                                         | ( iméno:                      |                                                                                                    |                                         |                          |                    |          |  |
| TČO                                                             | jineno.                       | (riz shehadod mintfile)                                                                                                    |                                         |                          |                    |          |  |
| 100.                                                            |                               | (with openodial rejaining)                                                                                                    |                                         |                          |                    |          |  |
|                                                                 |                               | Adresa                                                                                                    |                                         |                          |                    |          |  |
| Sídlo spo                                                       | lečnosti                      | ·····                                                                                                    |                                         |                          |                    |          |  |
|                                                                 |                               | Přehled listin                                                                                                    |                                         |                          |                    |          |  |
| Číslo listiny                                                   | Typ listiny                   |                                                                                                    | Vznik listiny                           | Došlo na soud            | Založeno do SL     | Stránek  |  |
| <u>B 571/SL 47</u>                                              | výroční zpráva r. 2005        |                                                                                                    | 26.05.2006                              | 22.08.2006               | 23.08.2006         | 39       |  |
| B 571/SL 46                                                     | stanovy společnosti           |                                                                                                    | 14.10.2005                              | 01.11.2005               | 01.11.2005         | 19       |  |
| B 571/SL 45 notářský zápis NZ 189/2005 09.08.2005 24.08.2005 95 |                               |                                                                                                    |                                         |                          |                    |          |  |
| B 571/SL 44                                                     | výroční zpráva - za rok 20    | 04                                                                                                    | 17.05.2005                              | 29.07.2005               | 29.07.2005         | 41       |  |
| B 571/SL 43                                                     | notářský zápis, stanovy sp    | olečnosti, účetní uzávěrky, ostatní, podpisové vzory                                                                                  | 25.06.2004                              | 27.07.2004               | 27.07.2004         | 160      |  |
| B 571/SL 42                                                     | výroční zpráva                |                                                                                                    | 28.04.2003                              | 21.07.2003               | 21.07.2003         | 67       |  |
|                                                                 | Carbon and the second second  |                                                                                                    | 30.05.2003                              | 09.06.2003               | 09.06.2003         | 19       |  |
| <u>B 571/SL 41</u>                                              | stanovy spolecnosti           |                                                                                                    |                                         |                          |                    |          |  |

#### Postup odeslání finančního výkazu do aplikace eAccount

Po vyplnění a zkontrolování formuláře klikněte na tlačítko "*Podepsat a odeslat*" na konci formuláře.

Před odesláním ještě uveďte své uživatelské jméno a heslo pro přístup do aplikace eAccount a klikněte na tlačítko OK:

| Poslat data          | a na web 📀                                                         | < |
|----------------------|--------------------------------------------------------------------|---|
| -Webový se           | aver                                                               | 1 |
| <u>U</u> RL:         | https://eaccount-test.czechinvest.org/WebForm/Projekty/Receive602F |   |
| ☑ Ověří<br>Uživatel: | ení Heslo:                                                         |   |
| Zobrazit             | data OK Storno                                                     |   |

Po podepsání dokumentu elektronickým podpisem se formulář RŽ odešle do aplikace eAccount. Při odesílání musíte být opět připojeni k Internetu! Úspěšný import formuláře je indikován následující hláškou:

| G02XML Filler                                                                           |        |
|-----------------------------------------------------------------------------------------|--------|
| Navázání spojení se serverem proběhlo v pořádku a data byla úspěšně odeslána na server. |        |
| Odeověť zo servení                                                                      |        |
|                                                                                         |        |
| Finanční výkaz byl v pořádku naimportován                                               |        |
|                                                                                         |        |
|                                                                                         |        |
|                                                                                         |        |
|                                                                                         |        |
|                                                                                         |        |
|                                                                                         |        |
|                                                                                         |        |
|                                                                                         |        |
|                                                                                         |        |
|                                                                                         | ~      |
| Náhled tisku Iisk Uložit jako                                                           | Zavřít |

#### 1.1.3 Použití stávajícího ratingu

Pokud má žadatel již vypočtený rating (netýká se ratingu vypočteného na základě FV předloženého za mateřskou společnost nebo garanta v jiném projektu), může ho použít tak, že klikne na detailu ekonomického hodnocení na "Použít poslední ekonomické hodnocení". **Platnost ratingu je 6 měsíců od data výpočtu.** 

|      | CZECHINVEST                 |                   |                       | 1            | +               |                        |                 | Uživatel<br>Doležal Jarosla<br>Správa účtu <u>O</u> d | v<br>Ihlásit         |
|------|-----------------------------|-------------------|-----------------------|--------------|-----------------|------------------------|-----------------|-------------------------------------------------------|----------------------|
|      | SEZNAM PROJEKTŮ             | Projekt           | Registrační<br>žádost | Plná žádost  | Žádost o platbu | Monitoring<br>projektu | Výběrová řízení | Změna projektu                                        | Nástěnka<br>projektu |
| Info | rmace o programech nalezn   | ete <u>zde</u>    |                       |              |                 |                        |                 |                                                       |                      |
| Ek   | onomické hodnocení pr       | rojektu "Tes      | it''                  |              |                 |                        | 🤣 Nápověda      |                                                       |                      |
| Nov  | ý finanční výkaz Stažení ex | istujícího finanč | ního výkazu           |              |                 |                        |                 |                                                       |                      |
|      |                             |                   | Datum výp             | očtu ratingu |                 |                        |                 |                                                       |                      |
| 30   | .09.2009                    |                   |                       |              |                 |                        |                 |                                                       |                      |
| _    |                             |                   |                       |              |                 |                        |                 |                                                       |                      |

V detailu projektu v seznamu žadatelů se zobrazí příkaz, že žadatel si přeje použít stávající rating (tzn. poslední vypočtené ekonomické hodnocení).

Po odeslání RŽ se automaticky vygeneruje původní FV (na jehož základě byl rating v minulosti vypočítán), který musí zůstat uložený v seznamu dokumentů (Nemazat!). Žadatel uvedený dokument elektronicky podepíše.

Analytik ratingu má právo vyžádat si dodatečné informace k finančním výkazům, nebo aktuální údaje k výpočtu ratingu, zejména pokud ve sledovaném období žadatel již podal nové daňové přiznání, nebo pokud vyplněné údaje nebudou souhlasit s oficiálními výsledky zveřejněnými v obchodním rejstříku. V případě zjištěných odchylek může být FV vrácen k opravě.

| Detail projektu                                                                                                    |                                                                                                    |                                             |                       |                 |                        |                  | 🗄 • 🖬 • 🖃 🖶                                        |
|----------------------------------------------------------------------------------------------------|----------------------------------------------------------------------------------------------------|---------------------------------------------|-----------------------|-----------------|------------------------|------------------|----------------------------------------------------|
| CZECHINVEST                                                                                                    |                                                                                                    |                                             | 100                   | X               |                        |                  | Uživatel<br>Schmidtová Jolana<br>Správa účtu Odhla |
| SEZNAM PROJEKTŮ                                                                                                    | Projekt                                                                                                    | Registrační<br>žádost                       | Plná žádost           | Žádost o platbu | Monitoring<br>projektu | Výběrová řízení  | Nástěnka<br>projektu                               |
| nformace o programech nalez                                                                                                    | nete <u>zde</u>                                                                                                   |                                             |                       |                 |                        |                  |                                                    |
| etail projektu 6.1 P01/0                                                                                                    | 51 "Poradenst                                                                                                    | vi"                                         |                       |                 |                        |                  | 🖉 Nápověda                                         |
| szev programu / podprogramu:<br>opis programu:<br>iatnost výzvy od:<br>atnost výzvy do:<br>agistračni číslo:<br>tav projektu:<br>ázev projektu: * | Poradenství - Vy<br>6.1 P01 - Porad<br>01.09.2008<br>31.07.2009<br>6.1 P01/051<br>Probíhá kontrola<br>Poradenstvi | izva I<br>enství - Výzva I (P<br>i RŽ na Cl | pradenství - Výzva I) | λ. <del></del>  | Detailní               | informace o prog | ramu                                               |
| seznam žadatelů a jejich fin                                                                                                    | ančních výkazů                                                                                                    |                                             |                       |                 |                        | Odstou           | ipit od projektu                                   |
| Žadatel                                                                                                    |                                                                                                    |                                             | Typ FV                | Stav výp        | očtu ratingu Da        | atum podání FV   | Zdroj dat FV                                       |
| Martin Scheiner                                                                                                    |                                                                                                    | evidencí                                    | z subjektú s daňovo   | u               |                        | E                | ormulář FV                                         |

Všichni žadatelé musí mít řádně vyplněný finanční výkaz nebo vybráno ekonomické hodnocení.

Pokud již žadatel vybral použití stávajícího ratingu, ale chce místo něj použít opět FV, jde do detailu ekonomického hodnocení a klikne na tlačítko "**Použít FV místo posledního ekonomického hodnocení**".

|      |                               |                 |                                                                                                    | 100          | X               |                        |                 | Uživatel<br>Doležal Jarosla<br>S <u>práva účtu O</u> d | v<br>dhlásit         |
|------|-------------------------------|-----------------|----------------------------------------------------------------------------------------------------|--------------|-----------------|------------------------|-----------------|--------------------------------------------------------|----------------------|
|      | SEZNAM PROJEKTŮ               | Projekt         | Registrační<br>žádost                                                                                                    | Piná žádost  | Žádost o platbu | Monitoring<br>projektu | Výběrová řízení | Zmēna projektu                                         | Nástěnka<br>projektu |
| Info | ormace o programech nalezn    | ete <u>zde</u>  |                                                                                                    | •            |                 |                        |                 |                                                        | 10                   |
| Ek   | onomické hodnocení pr         | ojektu "Te      | st"                                                                                                    |              |                 |                        | 🤣 Nápověda      |                                                        |                      |
| No   | vý finanční výkaz Stažení exi | stujícího finan | čního výkazu                                                                                                    |              |                 |                        |                 |                                                        |                      |
|      |                               |                 | Datum výp                                                                                                    | očtu ratingu |                 |                        |                 |                                                        |                      |
| 30   | .09.2009                      |                 | and the second second sec |              |                 |                        |                 |                                                        |                      |
| Poi  | užít FV místo posledního ekon | iomického hod   | noceni                                                                                                    |              |                 |                        |                 |                                                        |                      |

Tímto tlačítkem ("Použít FV místo posledního ekonomického hodnocení") si žadatel zvolí, že místo posledního ekonomického hodnocení chce použít finanční výkaz. Nejde tedy o "Odeslání posledního ekonomického hodnocení", ale pouze volbu, že místo posledního ekonomického hodnocení bude žadatel odesílat do systému finanční výkaz.

Pozn. Odkaz "**Použít FV místo posledního ekonomického hodnocení**" se zobrazí pouze, pokud žadatel má nějaký finanční výkaz již nahrán v eAccountu.

Pokud již byl ke konkrétní žádosti odeslán formulář finančního výkazu, který byl následně vrácen žadateli k opravě chyb, tak již nelze použít stávající rating, ale je potřeba opravit ve formuláři chyby a znovu jej odeslat!

#### 1.1.4 Rozvaha a Výkaz zisku a ztráty za poslední 2 uzavřená období

Data ve Finančním výkazu jsou dokládána naskenovanou kopií Rozvahy a Výkazu zisku a ztráty za poslední 2 uzavřená účetní období.

#### Příklad naskenované Rozvahy

|          |                                              | 10             | ROZVAHA<br>dušeném ro | ozsahu             | Obchodni firma nebo j   | iný název účetní jedr |
|----------|----------------------------------------------|----------------|-----------------------|--------------------|-------------------------|-----------------------|
|          |                                              | • 1-           | rosinec 20            | 04                 | Sido nebo hadillà úh    | atní ladnotky         |
|          |                                              | Ce             | lých tisicích Kč      | 5)                 | a misto podnikání liši- | li se od bydliště     |
| -        |                                              |                | IČ                    |                    |                         |                       |
| IFU      | HRADEC KRALOVE                               |                |                       |                    |                         |                       |
| 002      | -5 -05- 2035                                 |                |                       | tal single sources |                         |                       |
| (4)      |                                              |                |                       |                    |                         |                       |
| 1        |                                              |                | 1                     |                    |                         |                       |
| Označení | AKTIVA                                       | Číslo<br>řádku |                       | Běžné účetní obdo  | ы                       | Minulé úč. obc        |
| a        | b                                            | c              | Brutto                | Korekce<br>2       | Netto<br>3              | Netto<br>4            |
|          | AKTIVA CELKEM (ř. 02 + 03 + 07 + 12) = ř. 13 | 001            | 21 073                | 3 532              | 17 541                  | 11 601                |
| Α.       | Pohledávky za upsaný základní kapitál        | 002            |                       | 00-1-1-1-1-1       |                         |                       |
| В.       | Dłouhodobý majetek (ř. 04 až 06)             | 003            | 12 692                | 3 493              | 9 199                   | 6 560                 |
| B. I.    | Dlouhodobý nehmotný majetek                  | 004            | 235                   | 235                | 0                       | 0                     |
| B. II.   | Dlouhodobý hmotný majetek                    | 005            | 12 457                | 3 258              | 9 199                   | 6 560                 |
| B. III.  | Dlouhodobý finanční majetek                  | 006            |                       | 06                 | 572                     | 315                   |
| C.       | Oběžná aktiva (ř. 08 až 11)                  | 007            | 8 253                 | 39                 | 8 214                   | 4 972                 |
| C. I.    | Zásoby                                       | 008            | 1 180                 | 0                  | 1 180                   | 1 654                 |
| C. II.   | Dlouhodobé pohledávky                        | 009            | ¥ 1                   | - ·                | 1 100                   | 1 034                 |
| C. III.  | Krátkodobé pohledávky                        | 010            | 5 410                 | 39                 | 5 371                   | 1 534                 |
| C. IV.   | Krátkodobý finanční majetek                  | 011            | 1 663                 | 0                  | 1 663                   | 1 784                 |
| D, I.    | Časové rozlišení                             | 012            | 128                   | 0                  | 128                     | 60                    |
| D, 8,    | Casové rozišení                              | 012            | 1 663                 | 0                  | 1 663                   |                       |
|          |                                              |                |                       |                    |                         |                       |

Rozvahu a Výkaz zisku a ztráty za poslední 2 uzavřená účetní období je třeba naskenovat a v předepsaném formátu pro zasílané přílohy zaslat elektronicky prostřednictvím aplikace eAccount společně s Registrační žádostí a formulářem Finančního výkazu na CzechInvest. Postup pro vkládání a podepisování dokumentů naleznete v kapitole 1.1.6 Vložení dokumentů a jejich elektronický podpis.

#### 1.1.5 Vyplnění Registrační žádosti (RŽ)

Registrační žádost je on-line elektronický formulář, který se v aplikaci eAccount zobrazí po rozkliku záložky "*Registrační žádost*" v horní liště "*Seznam projektů*".

| 🖳 Formulář registračn | í žádosti programu F    | oradenství |                       |                  |                   |              |                        |                  | 🗿 • 🔊 •                                     | - 🖶 🗸                          |
|-----------------------|-------------------------|------------|-----------------------|------------------|-------------------|--------------|------------------------|------------------|---------------------------------------------|--------------------------------|
| CZECHIN               | VEST                    |            | /                     | 1                | 2                 | ~            |                        |                  | Uživate<br>Schmidtová<br><u>Správa účtu</u> | l<br>Jolana<br><u>Odhlásit</u> |
| SEZNAM PRO            |                         | Projekt    | Registrační<br>žádost | Plná žádost.     | Żádos             | it o platbu  | Monitoring<br>projektu | Výběrová řízen   | í Nástěnka<br>projektu                      |                                |
| Informace o program   | nech naleznete <u>z</u> | <u>de</u>  |                       |                  |                   |              |                        |                  |                                             |                                |
| Registrační žádo      | ost projektu 6          | .1 P01/05  | 1 "Poradens           | tvi"             |                   |              |                        | 终 Nápověda       |                                             |                                |
| Zákl. údaje Zá        | kl. údaje o žadatel     | i Zákl. ú  | daje o projektu       | Adresa mista rea | alizace           | Prohláše     | ní žadatele            |                  |                                             |                                |
| Název (pod)programu   | Poradenství - Vý        | zva l      |                       |                  |                   |              |                        |                  |                                             |                                |
| Aktuální stav         | Probíhá kontrola        | RŽ na Cl   |                       |                  |                   |              |                        |                  |                                             |                                |
| Registrační žádost j  | e možné odeslat         | pouze z po | slední záložky "      | Prohlášení žadat | ele".<br>Ověřit ( | data před po | dáním celé Reg         | istrační žádosti |                                             |                                |

Pozn. Hvězdička (\*) označuje povinné položky.

#### Registrační žádost obsahuje 5 záložek, které je nutné vyplnit:

- Základní údaje
- Základní údaje o žadateli
- Základní údaje o projektu
- Adresa místa realizace
- Prohlášení žadatele

#### Požadované přílohy RŽ:

- naskenované rozvahy a výkazy zisku a ztrát za poslední 2 uzavřená účetní období
- finanční výkaz ve formátu 602 xml filler
- živnostenský list, výpis ze živnostenského rejstříku pro hlavní oblast řešení projektu

#### Příloha RŽ povinná pro žadatele, který má sídlo v Praze nebo v zahraničí

Čestné prohlášení o činnosti v provozovně mimo hlavní město Prahu

Při vyplňování formuláře využívejte kontextové nápovědy v pravém horním rohu obrazovky označené takto: **Nápověda** 

Po vyplnění údajů jakékoliv záložky RŽ průběžně ukládejte vepsané informace, neboť existuje nebezpečí, že v případě výpadku může dojít ke ztrátě již vepsaných dat!

| Formulář registrační žádosti progra                                         | mu Poradenství                                               |                                                          |                 | 🏠 • 🗟 • 🗆 🖶 •                                         |
|-----------------------------------------------------------------------------|--------------------------------------------------------------|----------------------------------------------------------|-----------------|-------------------------------------------------------|
| CZECHINVEST                                                                 |                                                              |                                                          |                 | Uživatel<br>Schmidtová Jolana<br>Správa účtu Odhlásit |
| SEZNAM PROJEKTŮ                                                             | Projekt Registrač<br>Žádost                                  | ni Piná žádost Žádost o platbu Monitoring projektu       | Výběrová řízení | Nástěnka<br>projektu                                  |
| Zákl. údaje Zákl. údaje o žao                                               | dateli Zákl. údaje o projekt                                 | u Adresa místa realizace Prohlášení žadatele             |                 |                                                       |
| Názav projektu                                                              | Poradonetri                                                  |                                                          |                 |                                                       |
| Stručný popis projektu *                                                    | D                                                            |                                                          | *               |                                                       |
|                                                                             |                                                              |                                                          |                 |                                                       |
|                                                                             |                                                              |                                                          | +               |                                                       |
| Doplňující informace                                                        | p                                                            |                                                          | *               |                                                       |
|                                                                             |                                                              |                                                          |                 |                                                       |
|                                                                             |                                                              |                                                          | *               |                                                       |
| Způsob spolufinancování projektu *                                          | p                                                            |                                                          | *               |                                                       |
|                                                                             |                                                              |                                                          |                 |                                                       |
| Collinud usidais na assield (utio 1/3)                                      |                                                              | 2.000                                                    | *               |                                                       |
| Celkové vydaje na projekt (v us. KC)<br>Celkové znůsobilé výdaje na projekt | (v tie Kč) *                                                 | 2 000                                                    |                 |                                                       |
| Požadovaná dotace (v tis Kč) *                                              | (v us. (c)                                                   | 500 At white with and pass dia contraction in the second |                 |                                                       |
| Předpokládané datum zahájení proje                                          | ktu *                                                        | 1 1 2009                                                 |                 |                                                       |
| Předpokládané datum ukončení proje                                          | ektu *                                                       | 30.6.2010                                                |                 |                                                       |
| Hlavní předmět řešení projektu (dle C                                       | Z-NACE) *                                                    | 13100 - Úprava a spřádání textilních vláken a příze      | ÷               |                                                       |
| Vadlaiší nřadmět řašaní projektu (dla                                       |                                                              | (Vyberte předmět řešení)                                 | -               |                                                       |
| Celní kód produkce *                                                        | OL WIOL                                                      | 5054                                                     |                 |                                                       |
| Byli jste v posledních třech letech př<br>EU? Pokud ANO zaškrtněte:         | íjemcem veřejné podpory ČR,                                  |                                                          |                 |                                                       |
| Výši požadované dotace nelze p<br>Registrační žádost je možné ode           | ři podání Plné žádosti již na<br>slat pouze z poslední zálož | vyšovat.<br>vy "Prohlášení žadatele".                    |                 |                                                       |
|                                                                             |                                                              | Uložit Ověřit data před podáním celé Registra            | ační žádosti    |                                                       |
| Pozn. Hvězdička (*) označuje povini                                         | né položky.                                                  |                                                          |                 |                                                       |

Do popisu projektu stručně uveďte, na jakou oblast bude poradenská studie zaměřena. Poradenské služby se musí vztahovat na oblast inovace produktu, inovace procesu, organizační nebo marketingová inovace. Podrobný popis jednotlivých oblastí je uveden v Příloze Výzvy č. 5 Obsah stručného popisu projektu by měl co nejvíce korespondovat s Projektovým záměrem (viz. Příloha č. 6 Výzvy), který budete předkládat až s Plnou žádostí.

Část Základní údaje o projektu by měla obsahovat základní informace o tom, co je předmětem projektu. Z popisu by mělo jasně vyplývat, že projekt je v souladu s cíli programu a dané výzvy:

- cíl záměru a jeho vazba na vizi, strategii a hlavní cíle podniku,
- jednoduchý popis plánované poradenské činnosti zaměřené na inovaci produktu; inovaci procesu; organizační nebo marketingovou inovaci.

Do základních ani doplňujících údajů o projektu <u>nepatří</u> informace o historii žadatele, jeho obchodních kontaktech, komerčních úspěších a plánech či výčet dalších realizovaných projektů atd.

V záložce Základní údaje o projektu uveďte předpokládané datum zahájení a ukončení projektu. Doba realizace projektu může být maximálně 1 rok. Datum maximálního ukončení projektu je stanoveno na **30. 11. 2012**.

Po zaškrtnutí souhlasu se všemi prohlášeními v poslední záložce "Prohlášení žadatele" přejděte na záložku **Projekt – Seznam dokumentů**.

#### 1.1.6 Vložení dokumentů a jejich elektronický podpis

V záložce **Projekt – Seznam dokumentů** vygenerujte nejprve dokument "Registrační žádost" a elektronicky podepište. Návod, jak postupovat, najdete v Nápovědě.

|      | 4                           | 1-1-           | 1                     | THE         | 200             |                        |                 | Uživatel<br>DESET UC | ET              |
|------|-----------------------------|----------------|-----------------------|-------------|-----------------|------------------------|-----------------|----------------------|-----------------|
|      | CZECHINVEST                 |                |                       |             |                 |                        |                 | <u>Správa účtu</u>   | <u>Odhlásit</u> |
|      | SEZNAM PROJEKTŮ             | Projekt        | Registrační<br>žádost | Plná žádost | Žádost o platbu | Monitoring<br>projektu | Výběrová řízení | Nástěnka<br>projektu |                 |
| Info | ormace o programech nalezne | ete <u>zde</u> |                       |             |                 |                        |                 |                      |                 |
| Se   | znam dokumentů projel       | tu "Propa      | gační materiály       |             |                 |                        |                 | 🤣 Náp                | ověda           |

#### Seznam dokumentů

⊙ Seznam dokumentů ○ Seznam nedoručených listinných příloh projektu

|    | Typ dokumentu                               | Platný      | Název o  | lokumentu                            | Datum vložení                                            |                 | Datum doručení           | Uživatel | Počet podpisů                            |
|----|---------------------------------------------|-------------|----------|--------------------------------------|----------------------------------------------------------|-----------------|--------------------------|----------|------------------------------------------|
| 10 | 17_02_F_Předběžné posouzení přijatelnosti   |             |          |                                      |                                                          |                 |                          |          | 1.1.1.1.1.1.1.1.1.1.1.1.1.1.1.1.1.1.1.1. |
| 首  | Archivní FV                                 |             |          |                                      |                                                          |                 |                          | 1        |                                          |
| 徻  | Finanční výkaz                              |             |          |                                      |                                                          |                 |                          |          |                                          |
| 曾  | Odůvodnění změny identifikace žadatele      |             |          |                                      |                                                          |                 |                          |          |                                          |
| 省  | ostatní                                     |             |          |                                      |                                                          |                 |                          |          |                                          |
| D  | registrační žádost                          |             |          |                                      |                                                          |                 |                          |          |                                          |
|    | zamitnutí žádosti                           |             |          |                                      |                                                          |                 |                          |          |                                          |
| 曾  | Živnostenský list, výpis z rejstříku        |             | Г        |                                      |                                                          |                 |                          |          |                                          |
| 徻  | Dokument 词 Dokument ze šablony ሯ Detail dok | umentu (Zde | můžete d | Kliknutím<br>novou reg<br>pokračujte | na tuto ikona vy<br>istrační žádost.<br>e dle kontextové | ger<br>Dá<br>ná | nerujte<br>le<br>povědy. |          |                                          |

#### Předepsané formáty pro zasílané přílohy prostřednictvím aplikace eAccount:

Do dokumentace můžete vložit elektronickou přílohu(y) v povoleném formátu (pdf, doc, rtf, xls, jpg, gif, png, txt, htm, fo) do maximální velikosti 2 MB.

Pozn.: Elektronické přílohy lze zasílat také zkomprimované do formátu .zip.

| ÷                                                                                                    | FILT                                    | 1               |              | ×           |           |                  |                   | U<br>Schmid  | živatel<br>Itová Jolana |
|----------------------------------------------------------------------------------------------------|-----------------------------------------|-----------------|--------------|-------------|-----------|------------------|-------------------|--------------|-------------------------|
| CZECHINVEST                                                                                                    | A Free                                  | 1               |              |             | >         |                  |                   | Správa úč    | tu <u>Odhlá</u>         |
| SEZNAM PROJEKTŮ                                                                                                  | Projekt Regist<br>žád                   | račni pi<br>ost | ná žádost    | Źádost o pl | atbu Mon  | itoring<br>jektu | Výběrová řízení   | Nást<br>proj | ěnka<br>ektu            |
| rmace o programech nalezne                                                                                       | te <u>zde</u>                           |                 |              |             |           |                  |                   |              |                         |
| znam dokumentů projek                                                                                            | tu 6.1 P01/006 "Ino                     | vace 2"         |              |             |           |                  |                   |              | Nápověda                |
| and the second second second second second second second second second second second second second second second |                                         |                 |              |             |           |                  |                   |              |                         |
| nam dokumentu                                                                                                    |                                         |                 |              |             |           |                  |                   |              |                         |
| Seznam dokumentů 🔘 Seznam                                                                                        | nedoručených listinných p               | říloh projektu  |              |             |           |                  |                   |              |                         |
|                                                                                                    |                                         |                 |              |             |           |                  |                   |              | 1 2                     |
| Typ dok                                                                                                    | umentu                                  | Platný          | Náz<br>dokun | ev<br>rentu | Datum vlo | žení             | Datum<br>doručení | Uživatel     | Počet<br>podpisů        |
| Změnový list PŽ                                                                                                  |                                         |                 |              |             |           | 1                |                   |              |                         |
| 17_02_F_Předběžné posouzení                                                                                      | i přijatelnosti                         |                 |              |             |           |                  |                   |              |                         |
| 17_04_F_Vyrozumění žadatele                                                                                      | o posouzení žádosti o                   |                 |              |             |           |                  |                   |              |                         |
| poskytnutí dotace                                                                                                |                                         |                 |              |             |           |                  |                   |              |                         |
| 17_12_F_Dopis o zamítnutí žád                                                                                    | losti o poskytnutí dotace               |                 |              |             |           |                  |                   |              |                         |
| 17_13_F_Výzva k podpisu Pod                                                                                      | mínek                                   |                 |              |             |           |                  |                   |              |                         |
| 17_14_F_Podminky poskytnuti                                                                                      | dotace pro projekt                      |                 |              |             |           |                  |                   |              | 1                       |
| 17_15_F_Dopis o udělení a výš                                                                                    | i veřejné podpory de minim              | IIS             |              |             |           |                  |                   |              |                         |
| 17_20_F_Rozhodnutí o poskytr                                                                                     | iutí dotace                             |                 |              |             |           |                  |                   |              |                         |
| 17_21_F_Rozhodnuti o poskytr                                                                                     | iuti dotace-obce, kraje                 |                 |              |             |           |                  |                   |              |                         |
| 17_23_F_Dodatek k Rozhodnut                                                                                      | a Podminkam                             |                 |              |             |           |                  |                   |              |                         |
| 17_27_F_Oznameni o provede                                                                                       | ni kontroly                             |                 |              |             |           |                  |                   |              |                         |
| 17_41_F_Zprava z realizace pro                                                                                   | ojektu                                  |                 |              |             |           |                  |                   |              |                         |
| Danove priznani                                                                                                  |                                         |                 | _            |             |           | _                |                   |              |                         |
| Dokiad prokazujici zpusob imar                                                                                   | icovarii                                |                 |              |             |           |                  |                   |              |                         |
| Odeteuropi žedatela od preisla                                                                                   | projektu)<br>u před podpisom (po podpis |                 | _            |             |           | _                |                   |              |                         |
| Oustoupeni zauatele ou projekt                                                                                   | u preu poupisern/po poupis              | su              |              |             |           |                  |                   |              |                         |
| Odůvodnění změny identifikace                                                                                    | žadatele                                |                 |              |             |           | _                |                   |              |                         |
| Odůvodnění změny stautémiko                                                                                      | zástunce                                |                 |              |             |           | _                |                   |              |                         |
| Onrávnění poradce k poradensk                                                                                    | é činnosti                              |                 |              |             |           |                  |                   |              | _                       |
| e provide a porducer a porducinar                                                                                | a secondaria                            |                 |              |             |           |                  |                   |              |                         |
| IDSI3IDI.                                                                                                    |                                         |                 |              |             |           |                  |                   |              |                         |
| ostatni                                                                                                    |                                         |                 |              |             |           |                  |                   |              | 1 miles                 |

Dále do záložky Projekt – seznam dokumentů vložte naskenované rozvahy a výkazy zisku a ztrát za sledované období včetně FV ve formátu 602 xml filler a elektronicky podepište. Dokumenty vložte do položky "Archivní FV".

**Soubor** - Slouží pro vložení souboru do systému eAccount. Soubor lze zadat do systému prostřednictvím tlačítka "Procházet...", které zajistí výběr souboru z dostupných disků počítače. Po zadání odpovídajícího Názvu dokumentu a případně jeho popisu dokumentu je možné prostřednictvím tlačítka Uložit a vložit a dopovídající soubor do eAccount

prostřednictvím tlačítka vložit - vložit a uložit odpovídající soubor do eAccount.

Pro zobrazení nahraného dokumentu je zapotřebí přejít na obrazovku Seznam dokumentů.

Obsah vybraného dokumentu lze zobrazit kliknutím na Název dokumentu v seznamu dokumentů.

**Dokument lze smazat** kliknutím na ikonu v <u>Seznamu dokumentů.</u> Dokument, jehož datum vložení je starší než poslední změna stavu projektu, je možné pouze **zneplatnit**. Nelze tedy smazat dokument, po jehož vložení došlo ke změně stavu projektu. V takovém případě autor dokumentu provede zneplatnění původního dokumentu a případně vložení aktuálnější verze stejného dokumentu.

#### Poznámka

Ikona pro smazání dokumentu 2 je přístupná po vložení dokumentu do eAccountu.

|   | Typ dokumentu           | Platný |         | Název dokumentu        |   | Datum vložení     |   | Datum<br>doručení | Uživatel          | Počet<br>podpisů |
|---|-------------------------|--------|---------|------------------------|---|-------------------|---|-------------------|-------------------|------------------|
| 7 | Plná žádost             | ano    | <b></b> | Plná žádost            | 2 | 9.1.2009 11:31:04 | a |                   | Hrochová<br>Jitka | 1                |
| 徻 | Podnikatelský záměr     | ano    | <b></b> | Podnikatelský<br>záměr | 2 | 9.1.2009 11:28:03 | 0 |                   | Hrochová<br>Jitka | 0                |
| 徻 | Příloha k dani z příjmu |        |         |                        |   |                   |   |                   |                   |                  |
| 徻 | Reference               | ano    | •       | Reference              | 2 | 9.1.2009 11:28:16 | Ø |                   | Hrochová<br>Jitka | 0                |
| 0 | registrační žádost      | ano    |         | rogistrační žádost     | 2 | 9.1.2009 11:04:14 | 0 |                   | Hrochová<br>Jitka | 1                |
| 1 | Rozvaha                 |        |         |                        |   |                   |   |                   |                   |                  |
|   |                         |        |         |                        |   |                   |   |                   |                   |                  |

Podepisování dokumentů je pomocí ikony složka.

| CZECHINVE                                                    | IST                          |                      | 1                | ~                      |                        |                   | Uživatel<br>Holoubek Franti<br>Správa účtu O | išek<br>Idhlásit     |
|--------------------------------------------------------------|------------------------------|----------------------|------------------|------------------------|------------------------|-------------------|----------------------------------------------|----------------------|
| SEZNAM PROJE                                                 | EKTŮ Proje                   | kt Registra<br>žádos | ační Plná žádost | Žádost o platbu        | Monitoring<br>projektu | Výběrová řízení   | Změna projektu                               | Nástěnka<br>projektu |
| Informace o programed                                        | h naleznete <u>zde</u>       |                      | ÷                |                        |                        |                   |                                              |                      |
| Detail dokumentu j                                           | projektu "abc                |                      |                  |                        |                        |                   | 🤣 Nápov                                      | ĕda                  |
| Typ dokumentu                                                | ostatní                      |                      |                  |                        |                        | Papírový 🛄        | Platný 🛙                                     | 2                    |
| Název dokumentu *<br>Popis dokumentu                         | Rozvaha 2009                 |                      |                  |                        |                        |                   |                                              |                      |
|                                                              |                              |                      |                  | Počet znaků může být m | aximálně 2000          |                   |                                              | 2                    |
| URL                                                          |                              |                      |                  |                        |                        |                   |                                              |                      |
| Datum vložení                                                | 13.1.2010 10:2               | 3:49                 |                  |                        |                        |                   |                                              |                      |
| Datum doručení                                               |                              |                      |                  |                        |                        |                   |                                              |                      |
| Datum odeslání                                               |                              |                      |                  |                        |                        |                   |                                              |                      |
| <mark>Seznam elektronický</mark><br>Dokument ještě nebyl pod | <b>ch podpisů</b><br>depsán. |                      | Podepsat dol     | kument                 | Zpět                   | Zobrazit dokument | OK                                           |                      |

Kliknutím na tlačítko Podepsat dokument je aktuálně přihlášenému uživateli zobrazen seznam dostupných certifikátů, kterými lze dokument podepsat. Kvalifikovaný elektronický certifikát v závislosti na operačním systému a verzi Javy lze použít ze souboru nebo standardního úložiště certifikátů v počítači. Po podpisu dokumentu je podpis uložen k dokumentu. Seznam všech elektronických podpisů k danému dokumentu je zobrazen v tabulce pod detailem dokumentu a obsahuje základní údaje o provedeném elektronickém podpisu - kdo a kdy dokument podepsal a od kdy a do kdy je platný podepisující certifikát.

#### 1.1.7 Kontrola a odeslání celé Registrační žádosti

Pro podání celé Registrační žádosti na agenturu Czechlnvest (tj. formulář RŽ, FV i naskenované přílohy) je třeba přejít opět do záložky **Registrační žádost – Prohlášení žadatele**, kde nejprve stiskněte tlačítko "**Ověřit data před podáním celé Registrační žádosti**" a nakonec "**Odeslat Registrační žádost**".

Registrační žádost musí v momentě odeslání obsahovat všechny předepsané přílohy. Tyto přílohy musí mít vyplněny názvy dokumentů, musí být vloženy do seznamu dokumentů a podepsány elektronickým podpisem. V případě, že je dle Obchodního rejstříku vyžadováno více podpisů, všechny přílohy musí být podepsány všemi odpovědnými osobami. Registrační žádost, která neobsahuje všechny předepsané přílohy, nemůže být předmětem dalšího hodnocení. Seznam dokumentů není určen ke vkládání jiných než povinně vyžadovaných příloh a dat.

**Po správném odeslání RŽ se na obrazovce objeví hlášení o úspěšném odeslání Registrační žádosti.** Zároveň ihned obdržíte evidenční číslo projektu a potvrzení o přijetí a zpracování RŽ systémem. eAccount Vás zároveň upozorní, že obdržíte vyjádření od Czechlnvestu, zda registrace proběhla úspěšně. Informace o úspěšné, případně neúspěšné registraci, Vám bude zaslána elektronicky prostřednictvím aplikace eAccount na Vámi zadanou e-mailovou adresu při založení Master účtu a bude Vám k dispozici v záložce "*Nástěnka*". Zároveň se v aplikaci eAccount na "*Detailu projektu*" bude zobrazovat informace, v jakém stavu se daný projekt nachází a v záložce RŽ bude zobrazen aktuální stav RŽ.

V případě zjištění chyb a nedostatků během kontroly RŽ nebo FV ze strany Czechlnvestu Vás prostřednictvím aplikace eAccount kontaktujeme a zašleme Vám výzvu k opravě, která se zobrazí v záložce "*Nástěnka*". Ta je určena pro elektronickou komunikaci mezi Vámi a projektovým manažerem Czechlnvestu, kterému byl Váš projekt přidělen.

Po formální a věcné kontrole RŽ a požadovaných příloh obdržíte prostřednictvím aplikace eAccount informaci "**Předběžné posouzení přijatelnosti**". Tato informace se zobrazí v záložce "*Nástěnka*" a prostřednictvím této informace se dozvíte, zda registrace proběhla úspěšně nebo neúspěšně společně s odůvodněním.

V případě úspěšné registrace je součástí zprávy "Předběžné posouzení přijatelnosti":

- informace o datu pro vznik způsobilých výdajů (více o datu pro vznik způsobilých výdajů v Obecné části Pokynů pro žadatele v kapitole 3.1 Způsobilost výdajů),
- informace o lhůtě pro předložení Plné žádosti, která je 2 měsíce od data přijetí informace o úspěšné registraci,
- zpřístupnění záložky "*Plná žádost*" v aplikaci eAccount k jejímu vyplnění.

V případě, že datum ukončení příjmu žádostí o dotaci určený ve Výzvě je kratší než 2 měsíce od data přijetí informace o úspěšné registraci, je nutné podat Plnou žádost ve lhůtě uvedené ve Výzvě programu. V tomto případě se lhůta pro podání Plné žádosti zkracuje a její poslední den je shodný s posledním dnem lhůty pro podávání žádostí do programu uvedené ve Výzvě.

Změnové řízení Registrační žádosti - slouží pro provádění úprav již schválené RŽ a to do doby založení Plné žádosti. Pokud naleznete chybu nebo neaktuální údaje v Registrační žádosti po jejím předložení a nemáte založenou Plnou žádost, lze tyto chybné údaje změnit prostřednictvím změnového řízení.

V případě jakýchkoliv dotazů se během vyplňování Registrační žádosti obracejte na Zelenou linku agentury Czechlnvest nebo na příslušnou <u>RK CI</u> podle místa realizace projektu (seznam Regionálních kanceláří Czechlnvest naleznete na http://www.czechinvest.org/regionalni-kancelare).

# 1.2 Plná žádost (PŽ)

Plnou žádost včetně všech jejích příloh budete podávat pouze elektronicky, nikoliv v papírové formě. PŽ je elektronický formulář, který se v aplikaci eAccount zobrazí po rozkliku záložky "Plná žádost" v horní liště "Seznam projektů". Záložka "Plná žádost" bude aktivní až po úspěšném předběžném posouzení přijatelnosti. Do té doby nebude aktivní a nebude možné ji otevřít. Po zobrazení formuláře PŽ máte možnost vyplňovat požadované údaje, přičemž informace, které byly vloženy do RŽ a v PŽ se opakují, budou automaticky přetaženy z RŽ a vloženy do PŽ. V průběhu práce s PŽ doporučujeme průběžně ukládat Vámi vložená data. Pokud žadatel ve fázi vyplňování nalezne chybu nebo neaktuální údaje v Registrační žádosti, lze tyto chybné údaje změnit prostřednictvím změnového řízení, je ale nutné Plnou žádost nejprve odstranit a poté zahájit změnové řízení RŽ. Odstranění PŽ se provádí pomocí tlačítka "Odstranit PŽ", které se nachází v dolní části stránky eAccountu na záložce Plná žádost.

#### Obsah PŽ:

- základní údaje uvedené již v RŽ údaje z RŽ se automaticky načtou do PŽ, nemusíte je znovu vyplňovat
- podrobnější informace o projektu doplnění popisu projektu, technický popis projektu, přínosy projektu, harmonogram
- informace o tom, jestli bude provedeno výběrové řízení a způsob financování projektu
- rozpočet projektu
- základní údaje o poradenském subjektu
- horizontální ukazatele
- monitorovací ukazatele a závazné ukazatele
- prohlášení a závazky žadatele

#### Požadované přílohy PŽ:

- <u>finanční realizovatelnost projektu (FRP)</u> elektronický formulář, který máte k dispozici v aplikaci eAccount (detailní popis vyplnění formuláře naleznete v kapitole 1.2.2 Hodnocení finanční realizovatelnosti projektu v Plné žádosti);
- podnikatelský záměr elektronickou verzi podnikatelského záměru v předepsané struktuře (osnovu naleznete v Příloze těchto Pokynů, rovněž je uveřejněn na webových stránkách agentury Czechlnvest jako příloha č. 6 Výzvy). Po vypracování studie v předepsaném formátu ji zasíláte společně s PŽ prostřednictvím aplikace eAccount na Czechlnvest;
- oprávnění k poradenské činnosti bude předloženo formou naskenovaného živnostenského listu u fyzické osoby externího poradce; u právnické osoby bude předložen naskenovaný výpis z Obchodního rejstříku nebo z RŽP, prokazující oprávnění poradce provádět poradenskou činnost.
- minimálně 2 reference externího poradenského subjektu budou předloženy formou naskenovaného prohlášení zákazníka uvedeného poradce potvrzujícího, že uvedený poradce jako fyzická osoba nebo uvedená poradenská společnost pro něj bezvadně provedla poradenskou činnost. Reference provedené poradenské činnosti bude obsahovat rok, název a popis poradenské služby.

#### Předepsané formáty pro zasílané přílohy prostřednictvím aplikace eAccount:

Do dokumentace můžete vložit elektronickou přílohu(y) v povoleném formátu (pdf, doc, rtf, xls, jpg, gif, png, txt, htm, fo) a do maximální velikosti 2 MB (netýká se FRP, ta musí být zaslána ve formátu aplikace 602.XML\_filler).

Pozn.: Elektronické přílohy lze zasílat také zabalené ve formátu .zip.

#### 1.2.1 Doplnění údajů v Detailu žadatele

Před vyplňováním údajů do Plné žádosti doplňte nejprve údaje v záložce **Projekt – Detail žadatele**, zejména Adresu pro doručování. V případě, že údaje nebudou doplněny, nebude možné Plnou žádost odeslat.

#### 1.2.2 Hodnocení finanční realizovatelnosti projektu v Plné žádosti

V rámci programu Poradenství jsou realizovány projekty, které jsou zaměřeny na neinvestiční náklady, proto budete vyplňovat tzv. malý neinvestiční FRP formulář.

V případě nejasností kontaktujte PM agentury Czechlnvest prostřednictvím Nástěnky v aplikaci eAccount.

#### Upozornění:

Každý žadatel může v rámci této Výzvy (Výzva I – 2. pokračování) předložit pouze jeden projekt.

Formulář je určen k hodnocení finanční realizovatelnosti projektu, tzn., zda je žadatel schopen investici financovat. Do tabulky vyplňujte údaje za posledně uzavřené účetní období tj. 2009, resp. 2010.

Identifikační údaje žadatele budou do formuláře generovány z údajů v Registrační žádosti žadatele.

**Upozornění:** Pro vyplnění jednotlivých polí využívejte kontextové nápovědy, která je obsažena v pravé části formuláře. Nápověda obsahuje přesný popis jednotlivých položek.

Výsledné hodnocení je prováděno automatizovaným systémem na základě údajů zadaných do formulářů. Výsledné hodnocení není žadatelům k dispozici, slouží pouze poskytovateli dotace k posouzení reálnosti finanční realizovatelnosti projektů.

| _neinvestice_irating.fo - 602XML Filler      |           |                                                               |
|----------------------------------------------|-----------|---------------------------------------------------------------|
| Úpravy Zobrazit Data Nástroje Nápověda       |           |                                                               |
| 🗐 🙄 🤪 💿 107% + 🐵 [                           | * 🕄 🖩 🔊   | <sup>602XML</sup> Fille                                       |
| CZECHINVEST<br>Malé neinvestiční dotace      |           | Formulář pro hodnocení finanční<br>realizovatelnosti projektu |
| Název projektu:                              |           |                                                               |
| Registrační číslo                            |           |                                                               |
| Misto realizace projektu (NUTS III - okres): |           |                                                               |
| Obchodní firma / Jméno a příjmení:           |           |                                                               |
| Sídlo / Místo podnikání:                     |           |                                                               |
| IČ žadatele:                                 |           |                                                               |
| Kontaktní osoba / Telefon / E-mail:          |           |                                                               |
| CZ-NACE (hlavní oblast podnikání žadatele)   |           |                                                               |
|                                              |           |                                                               |
| P.č. Název                                   | v tis. Kč |                                                               |
| 1 Vlastní kapitál:                           | 0         |                                                               |
| 2 Finanční majetek:                          | 0         |                                                               |
| 3 Tržby celkem:                              | 0         |                                                               |
| 4 Celkové projektové náklady:                | 0         |                                                               |
| E EX. 1. 11/1                                |           |                                                               |

Vlastní kapitál – údaj čerpá z rozvahy, oddíl PASIVA řádek č. 68 Finanční majetek – údaj z rozvahy, oddíl AKTIVA řádek č 58 Tržby celkem – údaj z výkazu zisku a ztráty ř. 1 a ř. 4

Základní údaje o projektu (celkové náklady, požadovaná dotace aj.) jsou do formuláře rovněž vygenerovány z Registrační žádosti a slouží jako informace o limitech, které nelze v Plné žádosti překročit. Údaje však mohou být do dalších polí upraveny a zpřesněny (odchylky jsou možné pouze směrem dolů).

#### Jak lze opravit formulář FRP?

Po odeslání Plné žádosti lze formulář FRP opravit prostřednictvím vložení opraveného formuláře pomocí funkce "*Odeslat formulář*". Vždy však musíte o tomto kroku informovat PM prostřednictvím Nástěnky.

| SEZNAM PRO              | JEKTŮ             | Projekt            | Registrační<br>žádost | Plná žádost         | Žádost o platbu             | Monitoring<br>projektu | Výběrová řízení | Nástěnka<br>projektu | Doplňkové údaje<br>projektu |
|-------------------------|-------------------|--------------------|-----------------------|---------------------|-----------------------------|------------------------|-----------------|----------------------|-----------------------------|
| Informace o program     |                   | nete <u>zde</u>    |                       |                     |                             |                        |                 |                      |                             |
| Detail žadatele 6       | .1 P01/0          | 32 "102 Porad      | enství"               |                     |                             |                        | 🧳 Nápověda      |                      |                             |
| Základní informace      | Adresy            | Kontakty           | FRP                   |                     |                             |                        | ~               |                      |                             |
| Finanční realizovat     | elnost pr         | oiektu             |                       |                     |                             |                        |                 |                      |                             |
| k unipări formulăto El  | Die putpé         | mit painstalouán 6 | OOVML Filler Stat     | oní hozalstné splil | enne in k diamoniai r       | do                     |                 |                      |                             |
| K vypineni iormulare Fr | vr je nutne       | mit namstaiovan o  | UZAWE FINEL STAZ      | eni bezpiatne apiir | ace je k dispozici <u>z</u> | ue                     |                 |                      |                             |
| Stav zpracování FRP     | : Nevypoči        | itán               |                       |                     |                             |                        |                 |                      |                             |
| Stáhnout formulář FF    | <u>RP (malé n</u> | einvestiční dotac  | <u>:e)</u>            |                     |                             |                        |                 |                      |                             |
| Načtení vyplněného      | formuláře         |                    |                       |                     |                             |                        |                 |                      |                             |
|                         | Proc              | házet              |                       |                     |                             |                        |                 |                      |                             |
| Načíst formulář         |                   |                    |                       |                     |                             |                        |                 |                      |                             |
|                         |                   |                    |                       |                     |                             |                        |                 |                      |                             |

#### 1.2.3 Vyplnění a odeslání Plné žádosti

Formulář PŽ má předdefinovaný obsah buněk (struktura čísla, text, počet znaků, pulldowny atd.), který společně s kontextovou nápovědou (v pravém horním rohu obrazovky označenou takto: **Nápověda**) slouží pro snadné vyplnění požadovaných polí. V některých polích nebude možné zapsat údaj, pokud nebude mít požadovaný tvar nebo rozsah.

Při vyplňování žádosti provádějte průběžné ukládaní již vyplněných polí kliknutím na tlačítko "Uložit"!

Pro průběžnou kontrolu vyplněných dat v každé záložce žádosti využívejte tlačítko "**Ověřit data na stránce**". V případě chybně vyplněných údajů se zobrazí informace o chybě s uvedením místa chyby a sdělením, jak by daná informace měla správně vypadat.

Po vyplnění všech záložek a zaškrtnutí souhlasu se všemi prohlášeními v poslední záložce **Prohlášení a závazky** proveďte celkovou kontrolu údajů napříč celou PŽ pomocí tlačítka "**Ověřit data** *plné žádosti*".

Poté přejděte na záložku **Projekt – Seznam dokumentů**. Zde vygenerujte a vložte dokument PŽ obdobně jako u RŽ v kapitole 1.1.6 Vložení dokumentů a jejich elektronický podpis. Do Seznamu dokumentů vložte také další povinné přílohy: Podnikatelský záměr a formulář FRP v doporučeném PDF formátu (kvůli menší velikosti souboru). Při odesílání žádosti včetně příloh prostřednictvím aplikace eAccount je nezbytné, aby byl k odesílanému dokumentu připojen elektronický podpis oprávněné osoby.

Pokud žadatel ve fázi vyplňování nalezne chybu nebo neaktuální údaje v Registrační žádosti, lze tyto chybné údaje změnit prostřednictvím změnového řízení, nicméně je nutné Plnou žádost nejprve odstranit a poté zahájit změnové řízení RŽ. Odstranění PŽ se provádí pomocí tlačítka "Odstranit PŽ", které se nachází v dolní části stránky eAccountu na záložce Plná žádost.

Pro podání celé PŽ na agenturu Czechlnvest (tj. formulář PŽ, FRP a požadované přílohy) je třeba přejít opět do záložky **Plná žádost – Prohlášení a závazky**, kde stisknete tlačítko "*Potvrdit a odeslat plnou žádost*". Po správném odeslání PŽ se na obrazovce objeví hlášení o úspěšném odeslání Plné žádosti.

V případě zjištění chyb a nedostatků v odeslané PŽ Vás prostřednictvím aplikace eAccount kontaktujeme a zašleme Vám výzvu k odstranění chyb v PŽ nebo výzvu k doplnění údajů prostřednictvím záložky "*Nástěnka*".

Po kontrole PŽ a požadovaných příloh ze strany Czechlnvestu získáte na základě dokumentu "Vyrozumění žadatele o postupu projektu do dalšího hodnocení" zaslaného prostřednictvím aplikace eAccount elektronickou informaci, že projekt postoupil do dalšího hodnocení a sdělení, že o

oficiálním výsledku budete vyrozuměni. V opačném případě Vám bude sděleno, že Vaše žádost je z dalšího hodnocení vyřazena s uvedením kritéria(í) nepřijatelnosti.

# Vzorová ukázka Plné žádosti (po schválení Registrační žádosti) v aplikaci eAccount

| CZECHINVEST                                                                                                    |                                                                                                    |                                                                                                    | 11                                                                                                  | ~                                                                                                    |                                                  |                                       | <u>s</u>               | Uživatel<br>Schmidtová Jo<br>práva účtu | lana<br>Odhlási |
|----------------------------------------------------------------------------------------------------|----------------------------------------------------------------------------------------------------|----------------------------------------------------------------------------------------------------|----------------------------------------------------------------------------------------------------|----------------------------------------------------------------------------------------------------|--------------------------------------------------|---------------------------------------|------------------------|-----------------------------------------|-----------------|
| SEZNAM PROJEKTŮ                                                                                                    | Projekt                                                                                                    | Registrační<br>žádost                                                                                                    | Piná žádost                                                                                         | Żádost o pla                                                                                             | tbu Monito                                       | ktu Výběn                             | rová řizení            | Nástěnka<br>projektu                    |                 |
| Informace o programech nal                                                                                                    | eznete <u>zde</u><br>1 P01/047 "/(5) P                                                                                                    | orodonotví pr                                                                                                    | (m) <sup>(1)</sup>                                                                                  | 1972                                                                                                    | Ξ.                                               |                                       |                        |                                         |                 |
| Filla Zauost projektu o                                                                                                    | .1 F01/04/ (3) F0                                                                                                    | oracenstvi pr                                                                                                    | VIII                                                                                                |                                                                                                    |                                                  |                                       | 0                      | Nápověda                                |                 |
| Informace Seznam pora<br>o projektu subjel                                                                                                    | idenských Rozp<br>ktů způsobi                                                                                                    | počet - Ro<br>ilé výdaje zdro                                                                                                    | zpočet - Hi<br>njová část u                                                                         | orizontální<br>Jkazatele                                                                                 | Monitorovaci<br>ukazatele                        | Závazné<br>ukazatele                  | Přílohy                | Prohlášení<br>a závazky                 |                 |
| Evidenční číslo                                                                                                    | 047                                                                                                    | (Pod)p                                                                                                    | rogram Pora                                                                                         | denství - Výzva                                                                                          | 1                                                |                                       |                        |                                         |                 |
| Název projektu<br>Stručnú popio projektu                                                                                                    | (5) Poradenství první                                                                                                    | 5                                                                                                    |                                                                                                    |                                                                                                    |                                                  |                                       |                        |                                         |                 |
| Structly pupis projektu                                                                                                    | Strucny popis projekti                                                                                                    | u                                                                                                    |                                                                                                    |                                                                                                    |                                                  |                                       |                        |                                         |                 |
| Doplnění popisu projektu                                                                                                    | Doplňující informace                                                                                                    |                                                                                                    |                                                                                                    |                                                                                                    |                                                  |                                       |                        | *                                       |                 |
|                                                                                                    |                                                                                                    |                                                                                                    |                                                                                                    |                                                                                                    |                                                  |                                       |                        |                                         |                 |
| Technický popis projektu                                                                                                    |                                                                                                    |                                                                                                    |                                                                                                    |                                                                                                    |                                                  |                                       |                        | *                                       |                 |
|                                                                                                    |                                                                                                    |                                                                                                    |                                                                                                    |                                                                                                    |                                                  |                                       |                        |                                         |                 |
| Stručný popis hlavních přínosů                                                                                                    |                                                                                                    |                                                                                                    |                                                                                                    |                                                                                                    |                                                  |                                       |                        | *                                       |                 |
| projektu                                                                                                    |                                                                                                    |                                                                                                    |                                                                                                    |                                                                                                    |                                                  |                                       |                        | -                                       |                 |
|                                                                                                    |                                                                                                    |                                                                                                    |                                                                                                    |                                                                                                    |                                                  |                                       |                        | -                                       |                 |
|                                                                                                    |                                                                                                    |                                                                                                    |                                                                                                    |                                                                                                    |                                                  |                                       |                        |                                         |                 |
|                                                                                                    | -                                                                                                    |                                                                                                    | Po                                                                                                  | očet znaků může l                                                                                        | být maximálně 20                                 | 00                                    |                        |                                         |                 |
| Doba trvání projektu                                                                                                    |                                                                                                    |                                                                                                    | Po                                                                                                  | očet znaků může l                                                                                        | být maximálně 20                                 | 00                                    |                        |                                         |                 |
| <b>Doba trvání projektu</b><br>Datum zahájení projektu *                                                                                                    | 1.9.2008 D                                                                                                    | )atum ukončení pr                                                                                                    | Po<br>ojektu *                                                                                      | očet znaků může l<br>31.7.2010                                                                           | být maximálně 20                                 | 00                                    | March                  | - francis                               |                 |
| Doba trvání projektu<br>Datum zahájení projektu *<br>Adresa místa realizace: (м                                                                                                    | 1.9.2008 D                                                                                                    | )atum ukončení pr<br>Novou adresu místa re                                                                                                    | pjektu *                                                                                            | očet znaků může l<br>31.7.2010<br>Sítkem vpravo)                                                         | být maximálně 20                                 | 00                                    | Nový                   | záznam                                  |                 |
| Doba trvání projektu<br>Datum zahájení projektu *<br>Adresa místa realizace: (M<br>Obec PSČ Okres<br>Filezina 12345 (Vvškov)                                                                                                    | 1.9.2008 D<br>líst realizace může být více.<br>5 <u>Kraj</u><br>Jihomoravský                                                                                                    | )atum ukončení pr<br>Novou adresu místa re<br><b>Pověře</b><br>Vyškov                                                                                                   | Po<br>ojektu *<br>elizace přidejte tlač<br>ená obec s rozš                                          | očet znaků může  <br>31.7.2010<br>lítkem vpravo)<br>l <b>ířenou působn</b>                               | být maximálně 20<br>10stí                        | 00<br>HI. adresa p                    | Nový<br>pro statistiky | záznam                                  |                 |
| Doba trvání projektu<br>Datum zahájení projektu *<br>Adresa místa realizace: (M<br><u>Obec PSČ Okree</u><br>Březina 12345 Vyškov                                                                                                    | 1.9.2008 D<br>líst realizace může být více.<br>s Kraj<br>Jihomoravský                                                                                                    | Datum ukončení pr<br>Novou adresu místa re<br>Pověře<br>Vyškov                                                                                                    | Po<br>ojektu *<br>alizace přidejte tlač<br>ená obec s rozš                                          | očet znaků může  <br>31.7.2010<br>Sitkem vpravo)<br><b>Siřenou působn</b>                                | být maximálně 20<br>ností ar                     | 00<br>HI. adresa p<br>10              | Nový<br>pro statistiky | záznam                                  |                 |
| Doba trvání projektu<br>Datum zahájení projektu *<br>Adresa místa realizace: (M<br><u>Obec PSČ Okre</u><br>Březina 12345 Vyškov<br>Hlavní předmět řešení projektu (                                                                                                    | 1.9.2008 D<br>líst realizace může být více.<br>s <u>Kraj</u><br>Jihomoravský<br>dle CZ-NACE) *                                                                                                    | Datum ukončení pr<br>Novou adresu místa re<br><b>Pověře</b><br>Vyškov<br>10110                                                                                          | Po<br>pjektu *                                                                                      | očet znaků může l<br>31.7.2010<br>lítkem vpravo)<br>lítenou působn                                       | být maximálně 20<br>10stí ar<br>sa, kromě drůt   | HI. adresa p<br>10<br>% vyjádření *   | Nový<br>pro statistiky | záznam                                  |                 |
| Doba trvání projektu<br>Datum zahájení projektu *<br>Adresa místa realizace: (M<br>Obec PSČ Okre<br>Březina 12345 Vyškov<br>Hlavní předmět řešení projektu (<br>Popis předmětu řešení *                                                                                                    | 1.9.2008 D     161 realizace může být více. <b>Kraj</b> Jihomoravský     dle CZ-NACE)*     Popís předmětu řešen                                                                                                    | Datum ukončení pr<br>Novou adresu místa re<br>Pověře<br>Vyškov<br>10110<br>(Vyberte<br>tí                                                                               | Po<br>ojektu *<br>alizace přidejte tlač<br>ená obec s rozš<br>- Zpracování a ko<br>předmět řešení)  | očet znaků může l<br>31.7.2010<br>iftem vpravo)<br>iftenou působn<br>onzervování mas                     | být maximálně 20<br>ností ar<br>sa, kromě drůt s | HI. adresa p<br>10<br>% vyjádření *   | Nový<br>pro statistiky | záznam<br>Cřestve<br>80                 |                 |
| Doba trvání projektu<br>Datum zahájení projektu *<br>Adresa místa realizace: (M<br>Obec PSČ Okret<br>Březina 12345 Vyškov<br>Hlavní předmět řešení projektu (<br>Popis předmětu řešení *                                                                                                    | 1.9.2008 D     itst realizace může být více.     S Kraj     Jihomoravský     dle CZ-NACE) *     Popis předmětu řešen                                                                                                    | Jatum ukončení pr<br>Novou adresu místa re<br>Pověře<br>Vyškov<br>10110<br>(Vyberte                                                                                     | Po<br>ojektu *<br>alizace přidejte tlač<br>ená obec s rozši<br>- Zpracování a ko<br>předmět řešení) | očet znakú múže I<br>31.7.2010<br>iftem vpravo)<br>iftenou působn<br>onzervování mas                     | být maximálně 20<br>10stí ar<br>5a, kromě drůt s | HI. adresa p<br>no<br>% vyjádření *   | Nový<br>pro statistiky | záznam<br>Carlos<br>80                  |                 |
| Doba trvání projektu<br>Datum zahájení projektu *<br>Adresa místa realizace: (M<br>Obec PSČ Okres<br>Březina 12345 Vyškov<br>Hlavní předmět řešení projektu (<br>Popis předmětu řešení *                                                                                                    | 1.9.2008 C     Iist realizace může být více.     Jihomoravský     dle CZ-NACE) *     Popis předmětu řešen                                                                                                    | Datum ukončení pr<br>Novou adresu místa re<br>Vyškov<br>10110<br>(Vyberte<br>tí                                                                                         | Po<br>ojektu *                                                                                      | očet znaků může i<br>31.7.2010<br>lítkem vpravo)<br>lítenou působn<br>onzervování mas                    | být maximálně 20<br>10stí ar<br>sa, kromě drůt   | HI. adresa p<br>to<br>% vyjádření *   | Nový<br>pro statistiky | záznam<br>80                            |                 |
| Doba trváni projektu<br>Datum zahájení projektu *<br>Adresa místa realizace: (M<br><u>Obec PSČ Okres</u><br>Březina 12345 Vyškov<br>Hlavní předmět řešení projektu (<br>Popis předmětu řešení *                                                                                                    | 1.9.2008 C     Kraj     Jihomoravský dle CZ-NACE) * (dle CZ-NACE)                                                                                                    | Datum ukončení pr<br>Novou adresu místa re<br>Vyškov<br>10110<br>(Vyberte<br>tř                                                                                         | Po<br>ojektu *                                                                                      | očet znaků může l<br>31.7.2010<br>Sitkem vpravo)<br>Sifenou působn<br>onzervování mas                    | být maximálně 20<br>ností ar<br>sa, kromě drůt s | HI. adresa p<br>to<br>% vyjádření *   | Nový<br>pro statistiky | Záznam<br>80                            |                 |
| Doba trváni projektu<br>Datum zahájení projektu *<br>Adresa místa realizace: (M<br><u>Obec PSČ Okret</u><br>Březina 12345 Vyškov<br>Hlavní předmět řešení projektu (<br>Popis předmětu řešení *<br>Vedlejší předmět řešení projektu<br>Je projekt součástí a v souladu                                                                                                    |                                                                                                    | Datum ukončení pr<br>Novou adresu místa re<br>Vyškov<br>10110<br>(Vyberte<br>tí                                                                                         | Po<br>ojektu *                                                                                      | očet znaků může l<br>31.7.2010<br>fitkem vpravo)<br>ifenou působn<br>onzervování mas                     | být maximálně 20<br>ností ar<br>sa, kromě drůt s | HI. adresa p<br>to<br>• % vyjádření * | Nový<br>pro statistiky | záznam<br>200<br>80                     |                 |
| Doba trváni projektu<br>Datum zahájení projektu *<br>Adresa místa realizace: (M<br><u>Obec PSČ Okret</u><br>Březina 12345 Vyškov<br>Hlavní předmět řešení projektu (<br>Popis předmětu řešení *<br>Vedlejší předmět řešení projektu<br>Je projekt součástí a v souladu<br>Celní kód produkce *                                                                                                    | 1.9.2008 C     1.9.2008 C     1.9.2008 C     1/itomoravský     Jihomoravský dle CZ-NACE) *     Popis předmětu řešen     (dle CZ-NACE)     s IPRM?     1234     skyu firmov2                                                                                                    | Datum ukončení pr<br>Novou adresu místa re<br>Vyškov<br>10110<br>(Vyberte<br>11<br>2                                                                                    | Po<br>ojektu *                                                                                      | očet znaků může  <br>31.7.2010]<br>Silkem vpravo)<br>Silkem vpravo)<br>Silenou působn<br>onzervování mas | být maximálně 20<br>ností ar<br>sa, kromě drůt s | HI. adresa p<br>to<br>% vyjádření *   | Nový<br>pro statistiky | záznam<br>200<br>80<br>*                |                 |
| Doba trvání projektu<br>Datum zahájení projektu *<br>Adresa místa realizace: (M<br><u>Obec PSČ Okret</u><br>Březina 12345 Vyškov<br>Hlavní předmět řešení projektu (<br>Popis předmětu řešení *<br>Vedlejší předmět řešení projektu<br>Je projekt součástí a v souladu<br>Celní kód produkce *<br>Byla žádost zpracovaná poradel                                                                                                    | 1.9.2008     C       Ist realizace může být více.     S       Kraj     Jihomoravský       dle CZ-NACE) *     Popis předmětu řešen       i (dle CZ-NACE) s     IPRM?       1234     rskou firmou?                                                                                                    | Datum ukončení pr<br>Novou edresu místa re<br>Vyškov<br>(Vyškov<br>(Vyberte<br>ní                                                                                       | Po<br>ojektu *                                                                                      | očet znaků může  <br>31.7.2010]<br>jíbem vpravo)<br><b>iřenou působn</b><br>onzervování mas              | být maximálně 20<br>ností ar<br>sa, kromě drůt s | HI. adresa p<br>no<br>% vyjádření *   | Nový<br>pro statistiky | záznam<br>2000<br>80                    |                 |
| Doba trvání projektu<br>Datum zahájení projektu *<br>Adresa místa realizace: (M<br><u>Obec PSČ Okret</u><br>Březina 12345 Vyškov<br>Hlavní předmět řešení projektu (<br>Popis předmětu řešení *<br>Vedlejší předmět řešení rojektu<br>Je projekt součástí a v souladu<br>Celní kód produkce *<br>Byla žádost zpracovaná poradel<br>Pokud ano, tak kterou?<br>Adresa poradenské firmy                                                                                            | 1.9.2008     C       Itst realizace může být více.     S       Kraj     Jihomoravský       dle CZ-NACE) *       Popis předmětu řešen       J (dle CZ-NACE) s       J (dle CZ-NACE) s       J (dle CZ-NACE) s       J (dle CZ-NACE) s       J (dle CZ-NACE) s                                                                                                    | Datum ukončení pr<br>Novou adresu místa re<br>Vyškov<br>(Vyškov<br>(Vyberte<br>tí                                                                                       | Po<br>ojektu                                                                                        | očet znaků může  <br>31.7.2010]<br>jíbem vpravo)<br><b>iřenou působn</b><br>onzervování mas              | být maximálně 20<br>ností ar<br>sa, kromě drůt s | HI. adresa p<br>no<br>% vyjádření *   | Nový<br>pro statistiky | záznam<br>80                            |                 |
| Doba trvání projektu<br>Datum zahájení projektu *<br>Adresa místa realizace: (M<br>Obec PSČ Okres<br>Březina 12345 Vyškov<br>Hlavní předmět řešení projektu (<br>Popis předmětu řešení *<br>Vedlejší předmět řešení projektu<br>Je projekt součástí a v souladu<br>Celní kód produkce *<br>Byla žádost zpracovaná poradel<br>Pokud ano, tak kterou?                                                                                                    | 1.9.2008     C       Interestizace müže být více.     S       Kraj     Jihomoravský       dle CZ-NACE) *       Popis předmětu řešen       J (dle CZ-NACE)       s IPRN?       1234       nskou firmou?                                                                                                    | Datum ukončení pr<br>Novou adresu místa re<br>Vyškov<br>(Vyškov<br>(Vyberte<br>tí                                                                                       | Po<br>ojektu *                                                                                      | očet znaků může  <br>31.7.2010<br>jitkem vpravo)<br><b>iřenou působn</b><br>onzervování mas              | být maximálně 20<br>ností ar<br>sa, kromě drůt s | HI. adresa p<br>no<br>% vyjádření *   | Nový<br>pro statistiky | záznam<br>80                            |                 |
| Doba trvání projektu<br>Datum zahájení projektu *<br>Adresa místa realizace: (M<br>Obec PSČ Okres<br>Březina 12345 Vyškov<br>Hlavní předmět řešení projektu (<br>Popis předmětu řešení *<br>Vedlejší předmět řešení projektu<br>Je projekt součástí a v souladu<br>Celní kód produkce *<br>Byla žádost zpracovaná poradel<br>Pokud ano, tak kterou?<br>Adresa poradenské firmy                                                                                                  | 1.9.2008     C       Interestizace müže být více.     S       Kraj     Jihomoravský       dle CZ-NACE) *     Popis předmětu řešen       J (dle CZ-NACE) s     IPRN?       1234     nskou firmou?                                                                                                    | Datum ukončení pr<br>Novou adresu místa re<br>Vyškov<br>(Vyškov<br>(Vyberte<br>tí                                                                                       | Po<br>ojektu                                                                                        | očet znaků může  <br>31.7.2010]<br>jíbem vpravo)<br><b>iřenou působn</b><br>onzervování mas              | být maximálně 20<br>ností ar<br>sa, kromě drůt n | HI. adresa p<br>no<br>% vyjádření *   | Nový<br>pro statistiky | záznam<br>80                            |                 |
| Doba trvání projektu<br>Datum zahájení projektu *<br>Adresa místa realizace: (M<br><u>Obec PSČ Okret</u><br>Březina 12345 Vyškov<br>Hlavní předmět řešení projektu (<br>Popis předmětu řešení *<br>Vedlejší předmět řešení projektu<br>Je projekt součástí a v souladu<br>Celní kód produkce *<br>Byla žádost zpracovaná poradet<br>Pokud ano, tak kterou?<br>Adresa poradenské firmy                                                                                           |                                                                                                    | Datum ukončení pr<br>Novou adresu místa re<br>Vyškov<br>(Vyškov<br>(Vyberte<br>ní                                                                                       | Po<br>ojektu *                                                                                      | očet znaků může  <br>31.7.2010]<br>jíškem vpravo)<br>iřenou působn<br>onzervování mas                    | být maximálně 20<br>ností ar<br>sa, kromě drút s | MI. adresa p<br>to<br>% vyjádření *   | Nový<br>oro statistiky | záznam<br>80<br>•                       |                 |
| Doba trvání projektu<br>Datum zahájení projektu *<br>Adresa místa realizace: (M<br>Obec PSČ Okres<br>Elezina 12345 Vyškov<br>Hlavní předmět řešení projektu (<br>Popis předmětu řešení *<br>Vedlejší předmět řešení projektu<br>Je projekt součástí a v souladu<br>Celní kód produkce *<br>Byla žádost zpracovaň poradel<br>Pokud ano, tak kterou?<br>Adresa poradenské firmy                                                                                                   |                                                                                                    | Datum ukončení pr<br>Novou edresu místa re<br>Vyškov<br>(Vyškov<br>(Vybere<br>tí                                                                                        | Po<br>ojektu *                                                                                      | očet znaků může i<br>31.7.2010<br>jíkem vpravo)<br>iřenou působn<br>onzervování mas                      | být maximálně 20<br>ností ar<br>sa, kromě drút s | HI. adresa p<br>to<br>% vyjádření *   | Nový<br>oro statistiky | záznam<br>80<br>*                       |                 |
| Doba trvání projektu<br>Datum zahájení projektu *<br>Adresa místa realizace: (M<br>Obec PSČ Okres<br>Březina 12345 Vyškov<br>Hlavní předmět řešení projektu (<br>Popis předmětu řešení *<br>Vedlejší předmět řešení projektu<br>Je projekt součástí a v souladu<br>Celní kód produkce *<br>Byla žádost zpracovaná poradel<br>Pokud ano, tak kterou?<br>Adresa poradenské firmy                                                                                                  | 1.9.2008 C     11.9.2008 C     11.9.2008 | Datum ukončení pr<br>Novou edresu místa re<br>Vyškov<br>10110<br>(Vyškov<br>11<br>20110<br>(Výběro<br>Výběro<br>sob financování                                         | Pe<br>ojektu *                                                                                      | očet znaků může  <br>31.7.2010]<br>jitem vpravo)<br><b>iřenou působn</b><br>onzervování mas              | být maximálně 20<br>ností ar<br>sa, kromě drůt s | MI. adresa p                          | Nový<br>oro statistiky | záznam<br>80<br>•                       |                 |
| Doba trváni projektu<br>Datum zahájení projektu *<br>Adresa místa realizace: (M<br>Obec PSČ Okret<br>Březina 12345 Vyškov<br>Hlavní předmět řešení projektu (<br>Popis předmětu řešení *<br>Vedlejší předmět řešení projektu<br>Je projekt součástí a v souladu<br>Celní kód produkce *<br>Byla žádost zpracovaná porader<br>Pokud ano, tak kterou?<br>Adresa poradenské firmy<br>Dle čeho vypisujete výběrové řiz                                                              | 1.9.2008     C       Ifst realizace může být více.     s       S     Kraj       Jihomoravský       dle CZ-NACE) *       Popis předmětu řešen       J (dle CZ-NACE)       s IPRM?       1234       nskou firmou?       eni?       Způs                                                                                                    | Datum ukončení pr<br>Novou edresu místa re<br>Vyškov<br>(1)110.<br>(V)čerte<br>1)<br>Výběro<br>Výběro                                                                   | Po<br>ojektu *                                                                                      | očet znaků může i<br>31.7.2010<br>jištem vpravo)<br><b>iřenou působn</b><br>onzervování mas              | být maximálně 20<br>ností ar<br>sa, kromě drůt s | MI. adresa p<br>no<br>% vyjádření *   | Výbě                   | záznam<br>80                            |                 |
| Doba trváni projektu<br>Datum zahájení projektu *<br>Adresa mista realizace: (M<br>Obec PSČ Okre;<br>Březina 12345 Vyškov<br>Hlavní předmět řešení projektu (<br>Popis předmětu řešení *<br>Vedlejší předmět řešení projektu<br>Je projekt součástí a v souladu<br>Celní kód produkce *<br>Byla žádost zpracovaná poradel<br>Pokud ano, tak kterou?<br>Adresa poradenské firmy<br>Dle čeho vypisujete výběrové říz<br>- bankovní příslib<br>- vlastní zdroje<br>- uhárná smoune | 1.9.2008 C     1/st realizace může být více.     S Kraj     Jihomoravský  dle CZ-NACE) *  Popis předmětu řešen  (dle CZ-NACE) s IPRM?  1234 nskou firmou?  eni? Způs                                                                                                    | Datum ukončení pr<br>Novou adresu místa re<br>Vyškov<br>10110<br>í/<br>í/<br>vyškro<br>výběro<br>sob financování j                                                      | Po<br>ojektu *                                                                                      | očet znaků může i<br>31.7.2010<br>jištem vpravo)<br><b>jiřenou působn</b><br>onzervování mas             | být maximálně 20<br>ností ar<br>sa, kromě drůt s | 00 HI. adresa p<br>10 % vyjádření *   | Vybē                   | záznam<br>80                            |                 |
| Doba trváni projektu Datum zahájení projektu * Adresa místa realizace: (M Obec PSČ Okre; Březina 12345 Vyškov Hlavní předmět řešení projektu ( Popis předmětu řešení * Vedlejší předmět řešení projektu ( Popis předmětu řešení * Eyla žádost zpracovaná poradel Pokud ano, tak kterou? Adresa poradenské firmy Dle čeho vypisujete výběrové říz - bankovní příslib - vlastní zdroje - úvěrová smlouva - imé                                                                    | 1.9.2008 C     1.9.2008 C     1.9.2008 C     1/ist realizace může být více.     S Kraj     Jihomoravský  dle CZ-NACE) *     Popis předmětu řešen      (dle CZ-NACE)     s IPRM?     1234     nskou firmou?     ení?     Způs                                                                                                    | Datum ukončení pr<br>Novcu adresu místa re<br>Vyškov<br>10110<br>(Vyškov<br>1<br>1<br>2<br>2<br>2<br>2<br>2<br>2<br>2<br>2<br>2<br>2<br>2<br>2<br>2<br>2<br>2<br>2<br>2 | Po<br>ojektu *                                                                                      | očet znaků může  <br>31.7.2010<br>litkem vpravo)<br>litenou působn<br>onzervování mas                    | být maximálně 20<br>ností ar<br>sa, kromě drůt s | HI. adresa p<br>to<br>% vyjádření *   | Výbě<br>Výbě           | Záznam<br>80                            |                 |

Pozn. Hvězdička (\*) označuje povinné položky. Grechlovest

## Schéma podání žádosti o podporu

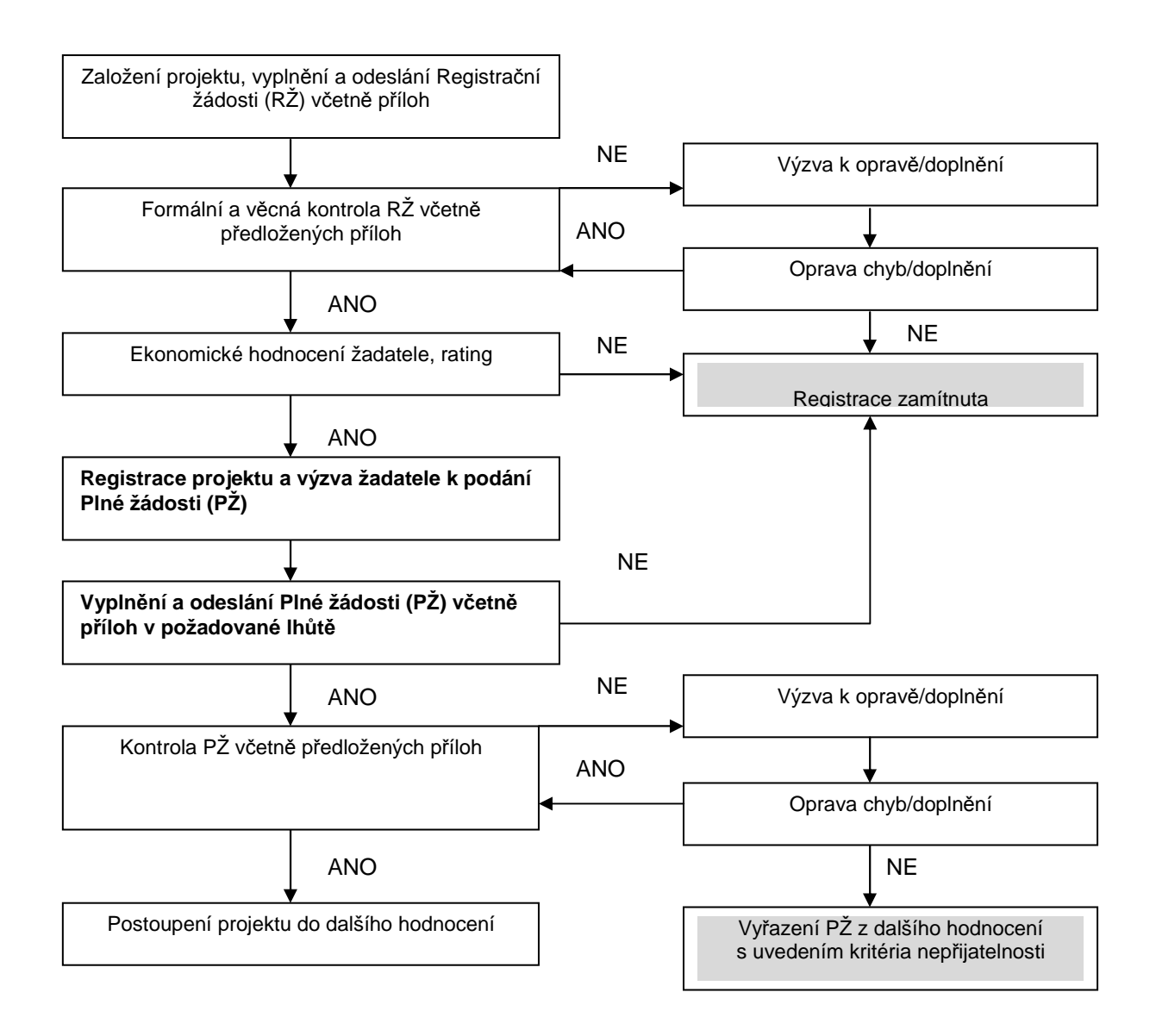

# 2. Hodnocení projektu

Projekty budou hodnoceny a schvalovány dle výše popsaného procesu kontinuálně, Ministerstvo průmyslu a obchodu bude vydávat Rozhodnutí o poskytnutí dotace ke každému projektu nezávisle na vyhodnocení ostatních projektů předložených v rámci dané výzvy.

V případě schválení projektu bude žadateli do aplikace eAccount vložena elektronická verze Podmínek poskytnutí dotace včetně příloh, které tento dokument obsahuje společně s výzvou k jejich elektronickému podpisu a instrukcemi, jak Podmínky předložit v aplikaci eAccount.

Podmínky může podepsat jen osoba oprávněná jednat za žadatele (tj. statutární orgán, popř. jiná osoba jednající na základě plné moci – v takovém případě je třeba úředně/notářsky ověřenou plnou moc nascanovat, opatřit kvalifikovaným elektronickým podpisem a přiložit k Podmínkám).

### 3. Realizace projektu

#### 3.1 Pravidla pro publicitu

U programu Poradenství nejsou náklady na publicitu způsobilým výdajem projektu.

#### 3.2 Pravidla pro výběr dodavatelů

U všech zakázek, jejichž předpokládaná hodnota je vyšší než 500 tis. Kč bez DPH, musí být provedeno výběrové řízení v souladu s Pravidly pro výběr dodavatelů; dílčí plnění je v rámci výběrového řízení možné.

Výdaje v hodnotě vyšší než 500 tis. Kč bez DPH, které nebyly vynaloženy v souladu s Pravidly pro výběr dodavatelů, nebudou uznány jako způsobilé.

#### 3.3 Uzavírání smluv s dodavateli poradenských služeb v rámci projektu

V rámci projektu mohou být uznány za způsobilé pouze výdaje na poradenské služby externích poradců na zpracování odborných informací a studií v českém jazyce souvisejících se zaváděním inovačních procesů.

Služby nemohou mít charakter stálé nebo pravidelné činnosti ani nesouvisejí s obvyklými provozními náklady podniku na služby jako například běžné daňové poradenství, pravidelné právní služby nebo reklama.

Výstupem poradenské služby je odborná analýza či studie v českém jazyce zabývající konkrétním druhem inovací podporovaným v rámci Výzvy.

Analýza musí obsahovat zhodnocení aktuálního stavu, popis potenciálních inovací, způsob jejich aplikace a reálný odhad dopadů implementace na sledované ukazatele v podniku žadatele (prodejnost výrobku/služby, zvýšení produktivity výroby/práce, získání vazeb na jiné podniky aj.).

Zejména je nezbytné, aby analýza obsahovala individuální informace týkající se společnosti žadatele, aby zdůraznila individualitu inovativních záměrů žadatele a v závěru obsahovala konkrétní návrhy řešení inovací ve společnosti žadatele.

Studie, která bude výstupem projektu a bude žadatelem předložena v rámci Žádosti o platbu, bude odborně posuzována.

V případě, že by došlo k předložení stejných nebo i částečně shodných studií zpracovaných v rámci Výzvy I programu Poradenství stejným nebo i jiným poradenským subjektem, bude Žádost o platbu příslušně krácena.

Doporučujeme tuto skutečnost zohlednit v návrhu Smlouvy s dodavatelem poradenských služeb v rámci projektu.

# 4. Žádost o platbu

#### Požadované přílohy k Žádosti o platbu:

#### Povinné:

- Kopie smlouvy o bankovním účtu
- kopie účetních a úhradových dokladů (viz Pravidla pro dokládání)
- kopie smlouvy s poradcem
- výstup projektu poradenská studie v listinné a elektronické podobě
- výkaz práce/činnosti poradce (viz: <u>http://www.czechinvest.org/data/files/poradenstvi-vykaz-prace-</u>poradce-1691-cz.pdf)
- zpráva příjemce o poskytnuté poradenské službě

# 5. Monitoring Ukazatele na úrovni projektu – Poradenství

| Název ukazatele                                        | Jednotka | Popis ukazatele                                                                                                    | Sledované období                                                                                                    | Poznámka |
|--------------------------------------------------------|----------|----------------------------------------------------------------------------------------------------|----------------------------------------------------------------------------------------------------|----------|
| Závazné ukazatele                                      |          |                                                                                                    |                                                                                                    |          |
| Oblasti poskytnutých<br>poradenských služeb            | počet    | Počet oblastí, v rámci kterých byly<br>poskytnuty poradenské služby v<br>souladu s Výzvou I. k datu<br>ukončení projektu | Ukazatel je vykazován k datu ukončení<br>projektu (nejdříve tedy v závěrečné<br>zprávě z realizace). Hodnota ukazatele<br>je vykazována vždy jako celkový počet<br>(nikoliv přírůstek). Hodnota ukazatele<br>zůstává po dobu udržitelnosti projektu<br>neměnná. |          |
| Monitorovací ukazatele                                 |          |                                                                                                    |                                                                                                    |          |
| Poradenské služby v<br>oblasti inovace produktu        | ANO/NE   | Poradenské služby v oblasti<br>inovace produktu realizované k<br>datu ukončení projektu                                  | Ukazatel je vykazován k datu<br>uvedenému ve zprávě (uzavřené účetní<br>období).                                                                                                    |          |
| Poradenské služby v<br>oblasti inovace procesu         | ANO/NE   | Poradenské služby v oblasti<br>inovace procesu realizované k datu<br>ukončení projektu                                   | Ukazatel je vykazován k datu<br>uvedenému ve zprávě (uzavřené účetní<br>období).                                                                                                    |          |
| Poradenské služby v<br>oblasti organizační<br>inovace  | ANO/NE   | Poradenské služby v oblasti<br>organizační inovace realizované k<br>datu ukončení projektu                               | Ukazatel je vykazován k datu<br>uvedenému ve zprávě (uzavřené účetní<br>období).                                                                                                    |          |
| Poradenské služby v<br>oblasti marketingové<br>inovace | ANO/NE   | Poradenské služby v oblasti<br>marketingové inovace realizované k<br>datu ukončení projektu                              | Ukazatel je vykazován k datu<br>uvedenému ve zprávě (uzavřené účetní<br>období).                                                                                                    |          |

| Nově vytvořená<br>(přepočtená) pracovní<br>místa               | počet | Počet nově vytvořených<br>přepočtených hrubých pracovních<br>míst spojených s realizací projektu<br>netýká se realizačního týmu; vykazuje<br>se v FTE - ekvivalentu roční pracovní<br>doby. | Hodnoty jsou vykazovány přírůstkově od<br>data zahájení projektu. Ukazatel je<br>vykazován vždy jako počet nově<br>vytvořených pracovních míst za 1<br>kalendářní rok, poprvé za rok, ve kterém<br>byla započata realizace projektu. I v době<br>udržitelnosti projektu je možné, že se<br>dosažená hodnota bude lišit od 0. | Pracovníkem se rozumí osoba s<br>vazbou na zaměstnavatele v<br>podobě pracovní smlouvy nebo<br>dohody o pracovní činnosti. Za<br>zaměstnance pracujícího na<br>hlavní pracovní poměr, jehož<br>pracovní místo vzniklo v přímé<br>souvislosti s realizací projektu, se<br>započítá hodnota 1, za<br>zaměstnance pracujícího na<br>vedlejší pracovní poměr příslušný<br>zlomek plného úvazku (např. 0,5,<br>0,75 atd.) a u externího<br>pracovníka se započítá zlomek<br>pracovního roku, který skutečně<br>odpracoval (pracovní rok =<br>8h*počet pracovních dní v daném<br>kalendářním roce – např.<br>8h*230dní = 1840h, pracovník<br>odpracoval 206h, za něj se tedy<br>započítá 0,11 vytvořeného<br>pracovního místa). |
|----------------------------------------------------------------|-------|----------------------------------------------------------------------------------------------------|----------------------------------------------------------------------------------------------------|----------------------------------------------------------------------------------------------------|
| Nově vytvořená<br>(přepočtená) pracovní<br>místa - z toho ženy | počet | Počet nově vytvořených<br>přepočtených hrubých pracovních<br>míst spojených s realizací projektu<br>netýká se realizačního týmu; vykazuje<br>se v FTE - ekvivalentu roční pracovní<br>doby. | Hodnoty jsou vykazovány přírůstkově od<br>data zahájení projektu. Ukazatel je<br>vykazován vždy jako počet nově<br>vytvořených pracovních míst za 1<br>kalendářní rok, poprvé za rok, ve kterém<br>byla započata realizace projektu. I v době<br>udržitelnosti projektu je možné, že se<br>dosažená hodnota bude lišit od 0. | Viz popis "nově vytvořená<br>přepočtená pracovní místa"                                                                                                    |

|                       |       |                                                |                                                                                                    | Pracovníkem se rozumí osoba s                                        |
|-----------------------|-------|------------------------------------------------|----------------------------------------------------------------------------------------------------|----------------------------------------------------------------------|
|                       |       |                                                |                                                                                                    | vazbou na zaměstnavatele v                                           |
|                       |       |                                                |                                                                                                    | dobody o pracovní činnosti. Za                                       |
|                       |       |                                                |                                                                                                    | zaměstnance pracujícího na                                           |
|                       |       |                                                |                                                                                                    | hlavní pracovní poměr jehož                                          |
|                       |       |                                                |                                                                                                    | pracovní místo vzniklo v přímé                                       |
|                       |       |                                                |                                                                                                    | souvislosti s realizací projektu,                                    |
|                       |       |                                                |                                                                                                    | se započítá hodnota 1, za                                            |
|                       |       |                                                |                                                                                                    | zaměstnance pracujícího na                                           |
|                       |       |                                                |                                                                                                    | vedlejší pracovní poměr                                              |
|                       |       |                                                |                                                                                                    | příslušný zlomek plného úvazku                                       |
|                       |       |                                                |                                                                                                    | (např. 0,5, 0,75 atd.) a u                                           |
|                       |       |                                                |                                                                                                    | externiho pracovnika se zapocita                                     |
|                       |       |                                                | Hodnoty jsou vykazovány přírůstkově od                                                                                                    | zlomek pracovniho roku, ktery                                        |
|                       | počet | Počet nově vytvořených                         | data zahájení projektu. Úkazatel je<br>vykazován vždy jako počet nově<br>vytvořených pracovních míst za 1<br>kalendářní rok, poprvé za rok, ve kterém<br>byla započata realizace projektu. I v době<br>udržitelnosti projektu je možné, že se<br>dosažená hodnota bude lišit od 0. | skuleche oupracoval (pracovil<br>rok $= 8b^*$ nočet pracovních dní v |
| Nově vytvořená        |       | přepočtených hrubých pracovních                |                                                                                                    | daném kalendářním roce – např                                        |
| (přepočtená) pracovní |       | míst spojených s realizací projektu            |                                                                                                    | $8h^{2}30dni = 1840h$ , pracovník                                    |
| místa - VaV           |       | netyka se realizačniho tymu; vykazuje          |                                                                                                    | odpracoval 206h, za něj se tedy                                      |
|                       |       | se v FTE - ekvivalentu ročni pracovni<br>doby. |                                                                                                    | započítá 0,11 vytvořeného                                            |
|                       |       |                                                |                                                                                                    | pracovního místa). Za                                                |
|                       |       |                                                |                                                                                                    | pracovníky ve výzkumu a vývoji                                       |
|                       |       |                                                |                                                                                                    | se považují výzkumní pracovníci                                      |
|                       |       |                                                |                                                                                                    | (vědci a vedoucí pracovníci VaV                                      |
|                       |       |                                                |                                                                                                    | utvarů – zabyvají se koncepcí                                        |
|                       |       |                                                |                                                                                                    | nebo tvorbou nových znalosti,                                        |
|                       |       |                                                |                                                                                                    | vyrobku, procesu, melod a                                            |
|                       |       |                                                |                                                                                                    | řídí – především zaměstnanci                                         |
|                       |       |                                                |                                                                                                    | zařazení do hlavní třídy 2 a                                         |
|                       |       |                                                |                                                                                                    | podskupiny 1237 platné                                               |
|                       |       |                                                |                                                                                                    | klasifikace zaměstnání-rozšířené                                     |
|                       |       |                                                |                                                                                                    | ČSÚ (dále jen KZAM-R),                                               |
|                       |       |                                                |                                                                                                    | techničtí a ekvivalentní                                             |
|                       |       |                                                |                                                                                                    | pracovníci (technici – uskutečňují                                   |
|                       |       |                                                |                                                                                                    | vědecké a technické úkoly,                                           |

|                                                                      |       | Počet nově vytvořených                                                                                                    | Hodnoty jsou vykazovány přírůstkově od<br>data zahájení projektu. Ukazatel je                                                                                                    | sekretářky a úředníci, kteří se<br>podílí na výzkumných a<br>vývojových činnostech nebo jsou<br>začleněni do takových prací,<br>zahrnuti nejsou ani manažeři a<br>administrativní pracovníci, jejichž<br>činnosti jsou přímou službou<br>výzkumu a vývoji). |
|----------------------------------------------------------------------|-------|----------------------------------------------------------------------------------------------------|----------------------------------------------------------------------------------------------------|----------------------------------------------------------------------------------------------------|
| Nově vytvořená<br>(přepočtená) pracovní<br>místa - VaV - z toho ženy | počet | míst spojených s realizací projektu<br>netýká se realizačního týmu; vykazuje<br>se v FTE - ekvivalentu roční pracovní<br>doby. | vytvořených pracovních míst za 1<br>kalendářní rok, poprvé za rok, ve kterém<br>byla započata realizace projektu. I v době<br>udržitelnosti projektu je možné, že se<br>dosažená hodnota bude lišit od 0. | Viz popis "nově vytvořená<br>přepočtená pracovní místa VaV"                                                                                                    |

# 6. Přílohy

#### 6.1 Společné přílohy všech dotačních programů

Aktuální i všechny dřívější verze všech společných příloh dotačních programů podpory

- Obecná pravidla způsobilosti výdajů pro OPPI 2007–2013
- Pravidla pro výběr dodavatelů
- Pravidla etapizace pro program Poradenství neplatí!
- Pravidla pro publicitu publicita není způsobilým výdajem v programu Poradenství, výstup projektu musí být označen dle Pravidel pro publicitu
- Definice malého a středního podniku

naleznete na stránce http://www.mpo-oppi.cz/215-spolecne-prilohy-dotacnich-programu-podpory.html

#### Upřesnění Výzvy v rámci OPPI, program Poradenství – Výzva I – 2. pokračování

Tato příloha obsahuje doplňující informace k Výzvě č. I – 2. pokračování pro předkládání projektů v rámci Operačního programu Podnikání a inovace, programu Poradenství, kterou naleznete na internetových stránkách Ministerstva průmyslu a obchodu ČR (<u>www.mpo.cz</u>) a agentury CzechInvest (<u>www.czechinvest.org</u>) pod dotačním programem Poradenství.

#### 1. Přijatelnost žadatele

*Historie žadatele* - Žadatel musí doložit minimálně 2 uzavřená daňová období. Finanční ukazatele dokládající minulé hospodaření firmy pak žadatel vyplňuje do finančních výkazů (údaje z Rozvahy a Výkazu zisku a ztráty), které jsou součástí Registrační žádosti. Z těchto podkladů je následně vypočítán rating - hodnocení finančního zdraví žadatele.

**CZ-NACE** – Žadatel musí doložit podnikatelskou činnost v některém z podporovaných odvětví. Podporovaná odvětví jsou vymezena přílohou č. 1 Výzvy.

*Sídlo žadatele a místo realizace* - Lze podpořit pouze ty projekty, které jsou realizovány na území České republiky, s výjimkou území hlavního města Prahy. Sídlo žadatele tedy může být v hlavním městě, ale k samotnému uskutečnění projektu musí dojít mimo region hl. m. Prahy.

#### Podnikatelský záměr projektu pro program Poradenství (struktura)

- 1. Současná charakteristika podniku žadatele z hlediska jeho výstupů
  - zaměření stávajícího portfolia výrobků nebo služeb,
  - vize, strategie žadatele, hlavní cíle, nejbližší cíle v horizontu 3 let a způsoby jejich naplnění,
  - SWOT analýza podniku slabé, silné stránky, hrozby, příležitosti, s důrazem na jeho pozice na trhu, kvantifikace pokrytí segmentu trhu, včetně předpokládané konkurenční výhody.
- 2. Podnikatelský záměr podniku žadatele inovace výrobku, procesu nebo služby, organizační inovace, marketingová inovace
  - cíl záměru a jeho vazba na vizi, strategii, hlavní cíle podniku,
  - SWOT analýza inovačního záměru a jeho návaznost na SWOT analýzu podniku (zda odstraňuje slabé stránky, navazuje na silné stránky nebo je rozvíjí apod.),
  - zaměření podnikatelského záměru v kontextu segmentace trhu,
  - charakteristika předpokládaných inovačních změn a jejich vliv na strukturu a řídící činnosti podniku, event. na jeho další oblasti,
  - rozpočet, struktura finančního zabezpečení podnikatelského záměru, harmonogram jeho realizace – stanovení plánovaných cílů v souvislosti s implementací podnikatelského záměru.

#### 3. Předpokládané přínosy realizace podnikatelského záměru

- dopad realizace podnikatelského záměru na hospodářskou situaci žadatele, % podíl na jeho souhrnných výstupech (v hodnotových ukazatelích),
- časový předpoklad přínosů pro žadatele, event. časový vliv na změny v daném tržním segmentu,
- vliv realizace podnikatelského záměru na pozici žadatele na trhu, resp. v daném segmentu trhu.

| Poznámka:  |        |                 |        |      |   |        |         |     |
|------------|--------|-----------------|--------|------|---|--------|---------|-----|
| Doporučený | rozsah | podnikatelského | záměru | max. | 4 | strany | formátu | A4. |

#### Pravidla způsobilosti výdajů – zvláštní část pro program Poradenství

#### 1. Zkratky

MSP – malý a střední podnik, VP – velký podnik

#### 2. Způsobilé výdaje pro program PORADENSTVÍ

| Kategorie    | Druh způsobilých výdajů                                                                    | LIMITY                          | může | výskyt ve<br>výzvách |      |
|--------------|--------------------------------------------------------------------------------------------|---------------------------------|------|----------------------|------|
|              |                                                                                            |                                 | MSP  | VP                   | 2008 |
| INVESTIČNÍ   | V programu PORADENSTVÍ<br>nejsou                                                           | -                               | -    | -                    | -    |
| NEINVESTIČNÍ | Služby poradců, expertů, studie<br>v českém jazyce (překlad do ČJ<br>není způsobilý výdaj) | Max. 50 % způsobilých<br>výdajů | Х    | -                    | Х    |

#### 3. Zvláštní ustanovení pro způsobilé výdaje v programu PORADENSTVÍ

| Služby poradců, expertů, studie | Pouze pro MSP. Pouze externí výdaje na zpracování odborné analýzy či studie zabývající se podporovatelnými<br>oblastmi činnosti podniku žadatele. Analýza obsahuje zhodnocení aktuálního stavu, popis potenciálních<br>inovací, způsob jejich aplikace a reálný odhad dopadů implementace na sledované ukazatele v podniku<br>žadatele (prodejnost výrobku/služby, zvýšení produktivity výroby/práce, získání vazeb na jiné podniky aj.).<br>Předložený výstup poradenské služby (analýza, studie aj.) bude v českém jazyce. |
|---------------------------------|----------------------------------------------------------------------------------------------------|
|---------------------------------|----------------------------------------------------------------------------------------------------|

# SEZNAM POUŽITÝCH ZKRATEK

| CI      | CzechInvest                                          |
|---------|------------------------------------------------------|
| CZ-NACE | Odvětvová klasifikace ekonomických činností          |
| ČS      | Člen seskupení                                       |
| СТ      | Czech Trade                                          |
| DZ      | Doplňující zpráva                                    |
| EU      | Evropská unie                                        |
| FÚ      | Finanční úřad                                        |
| FV      | Finanční výkaz                                       |
| GIS     | Geografický informační systém                        |
| нк      | Hodnotitelská komise                                 |
| п       | Informační technologie                               |
| MF      | Ministerstvo financí                                 |
| MMR     | Ministerstvo pro místní rozvoj                       |
| МРО     | Ministerstvo průmyslu a obchodu                      |
| MSP     | Malý a střední podnik                                |
| MZ      | Monitorovací zpráva                                  |
| NUTS    | Nomenklaturní územní jednotka                        |
| OP      | Operační program                                     |
| OPPI    | Operační program Podnikání a inovace                 |
| PCZ     | Průběžná čtvrtletní zpráva                           |
| PDA     | Personální digitální asistent                        |
| PEZ     | Průběžná etapová zpráva                              |
| RK CI   | Regionální kancelář CzechInvest                      |
| RŽ      | Registrační žádost                                   |
| ŘO OPPI | Řídicí orgán Operačního programu Podnikání a inovace |
| SF      | Strukturální fondy                                   |
| SW      | Software                                             |
| VP      | Velký podnik                                         |
| VŠ      | Vysoká škola                                         |
| ZZ      | Závěrečná zpráva                                     |
| ŽoPl    | Žádost o platbu                                      |